### Internettoepassing: ECC2-functie-controller

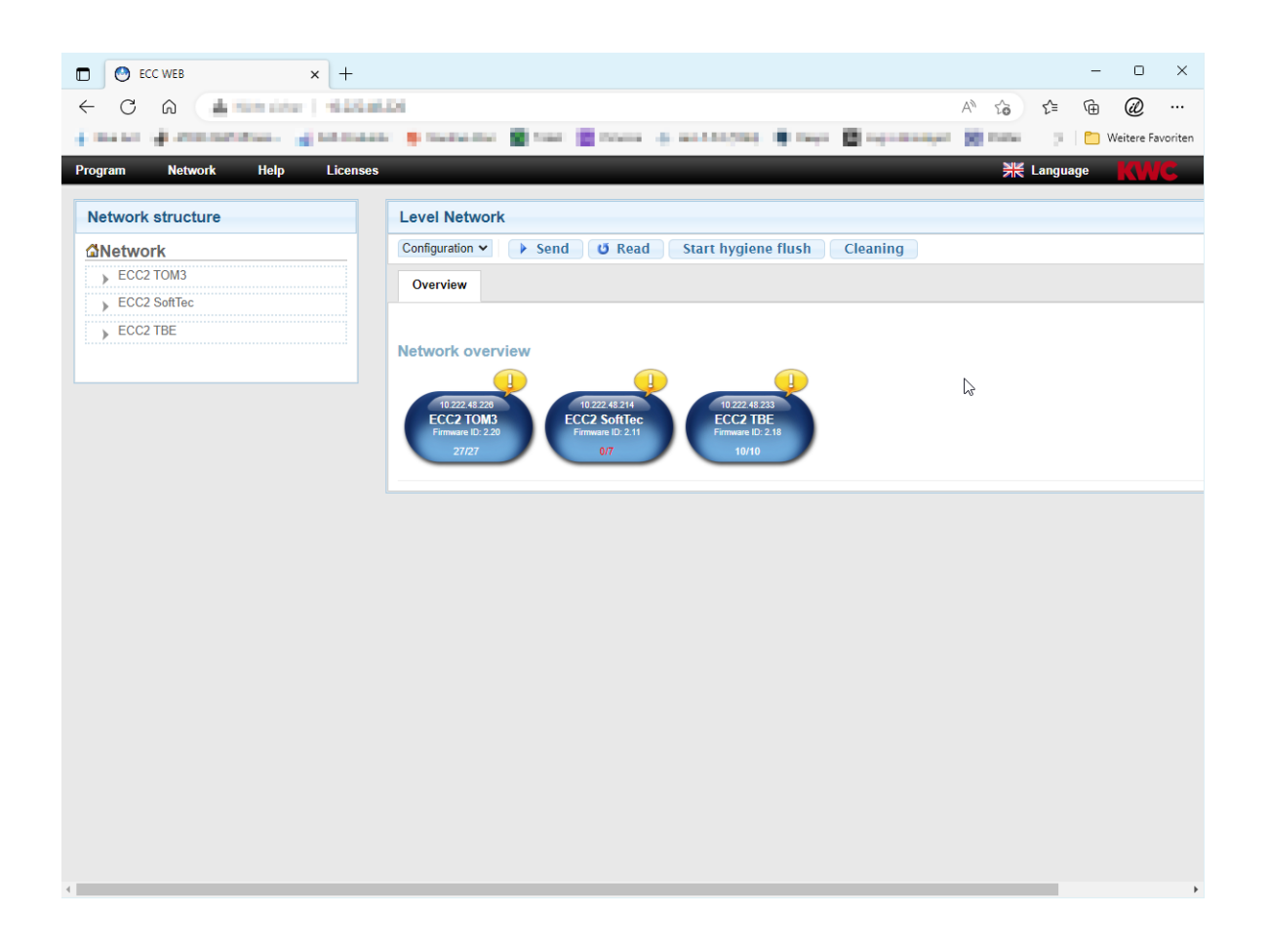

### ▲ Let op!

KWC Aquarotter aanvaardt geen garantie of aansprakelijkheid voor evt. schade die het gevolg is van het gebruik van internetgebruik (bijv. virussen, gegevensverlies). De gebruikers kunnen geen claims rechtsgeldig maken tegen KWC Aquarotter, die het gevolg hiervan zijn. Door gebruikmaking van internet aanvaarden de gebruikers deze gebruiksvoorwaarden.

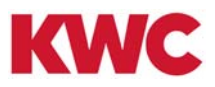

# Inhoudsopgave

| 1.  | Tekenverklaring                                                              |
|-----|------------------------------------------------------------------------------|
| 2.  | Garantie                                                                     |
| 3.  | Systeemvoorwaarden                                                           |
| 4.  | Begrippen                                                                    |
| 5.  | Inleiding                                                                    |
| 6.  | Internettoepassing starten                                                   |
| 7.  | Gebruikersinstructies                                                        |
|     | Netwerk opbouwen                                                             |
| 8.  | Algemene instructies over de communicatie met de ECC2-functie-controller. 10 |
| 9.  | Configuratie van een LAN-netwerk (voorbeeld)                                 |
| 10. | ECC2-functie-controller en pc verbinden                                      |
|     | Menubalk                                                                     |
| 11. | Het menu "Programma"                                                         |
| 12. | Het menu "Netwerk"                                                           |
| 13. | Het menu "Help"                                                              |
| 14. | Het menu "Taal"                                                              |
|     | Netwerk                                                                      |
| 15. | Niveau Netwerk                                                               |
| 16. | Werkbalk Configuratie (niveau Netwerk)                                       |
| 17. | Werkbalk Bedrijf (niveau Netwerk)                                            |
|     | Eilandnetwerk                                                                |
| 18. | Niveau ECC                                                                   |
| 19. | Werkbalk Configuratie (Niveau ECC)                                           |
| 20. | Werkbalk Bedrijf (Niveau ECC)                                                |
| 21. | Tabblad Overzicht (Niveau ECC).    22                                        |
| 22. | Tabblad IP (Niveau ECC).    23                                               |
| 23. | Tabblad I/O (Niveau ECC)    24                                               |
| 24. | Tabblad Tijdplanner (Niveau ECC)    24                                       |
| 25. | Tabblad Volgordebesturing (Niveau ECC)                                       |
| 26. | Tabblad Statistiek (Niveau ECC)    30                                        |
| 27. | Proces van thermische desinfectie                                            |
| 28. | Tabblad TD (Niveau ECC)    32                                                |
| 29. | Tabblad Gebeurtenissen (Niveau ECC).    33                                   |
| 30. | Tabblad GLT (Niveau ECC)    34                                               |
| 31. | Tabblad Remote (Niveau ECC)    34                                            |
| 32. | Tabblad Info (Niveau ECC)    36                                              |

# Groep/functiegroep

| 33. | Functiegroep Overzicht                                                  |
|-----|-------------------------------------------------------------------------|
| 34. | Functiegroep Weergeven                                                  |
|     | Armatuur                                                                |
| 35. | Niveau Armatuur                                                         |
| 36. | Werkbalk Configuratie (Niveau armatuur)                                 |
| 37. | Werkbalk Bedrijf (Niveau armatuur)                                      |
| 38. | Werkbalk Stromingstijd (Niveau armatuur)                                |
| 39. | Werkbalk Actieradius (Niveau armatuur)                                  |
| 40. | Werkbalk Temp. Sensoren (Niveau armatuur)                               |
| 41. | Tabblad Overzicht (Niveau armatuur)    43                               |
| 42. | Tabblad groep (Niveau armatuur)    44                                   |
| 43. | Tabblad Statistiek (Niveau armatuur).    46                             |
| 44. | Tabblad Vrijgave (Niveau armatuur)    48                                |
| 45. | Tabblad Hygiëne (Niveau armatuur)    50                                 |
| 46. | Power-On Spoeling                                                       |
| 47. | Thermische desinfectie                                                  |
|     | Functiemodules                                                          |
| 48. | Elektronicamodule-A3000 open voor betaalde mediumafgifte (AP-Master) 55 |
| 49. | Elektronicamodule voor circulatieleiding                                |
| 50. | Elektronicamodule A3000 open voor drinkwaterverwarmer                   |
|     | Algemeen                                                                |
| 51. | Functies                                                                |
| 52. | Digitale ingangen                                                       |
| 53. | Digitale uitgangen                                                      |
| 54. | Storingscodes gebeurtenissen                                            |
| 55. | Collectieve storingsmeldingen                                           |
| 56. | Parameteroverzicht                                                      |
| 57. | Verhelpen van storingen                                                 |

# 1. Tekenverklaring

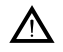

### Waarschuwing!

Het niet in acht nemen kan leiden tot levensgevaar of lichamelijk letsel.

 $\triangle$ 

Let op!

Het niet in acht nemen kan leiden tot materiële schade.

# Belangrijk!

Het niet in acht nemen kan leiden tot functiestoringen van het product.

# 2. Garantie

Onderhoud moet worden uitgevoerd conform de algemene leverings- en handelsvoorwaarden. Alleen originele reserveonderdelen gebruiken!

# 3. Systeemvoorwaarden

| Armaturen:      | A3000 open-armaturen met ECC2-functie-controller                                              |
|-----------------|-----------------------------------------------------------------------------------------------|
| Pc:             | LAN-interface<br>Geïnstalleerde internetbrowser                                               |
| Internetbrowser | Mozilla Firefox: Versie 24<br>Google Chrome: Versie 30<br>Windows Internet Explorer: Versie 8 |

# 4. Begrippen

| Voeding van max. 32 A3000 open modules; aansturing voor functies,<br>zoals thermische desinfectie, set A/B-schakeling en protocolopslag<br>met 10/100 MBits/s ethernet-interface                                                                                                    |
|----------------------------------------------------------------------------------------------------|
| ECC2-functie-controller die met 1–32 A3000 open modules door middel va systeemkabels is verbonden.                                                                                                    |
| Totaal van alle eilandnetwerken die door middel van LAN/ethernet met<br>elkaar zijn verbonden en door de internettoepassing kunnen worden<br>aangestuurd.                                                                                                    |
| In een project worden de instellingen van de ECC2-functie-controller<br>opgeslagen. Een project kan als back-up of voor het snel instellen van<br>een tweede ECC2-functie-controleer met dezelfde basisinstellingen<br>worden gebruikt.                                                                                                    |
| Binnen een functiegroep worden alle armaturen samengevat die<br>dezelfde functie moeten uitvoeren, bijv. reinigingsuitschakeling<br>hygiënische spoeling.<br>Elke functiegroep bestaat uit 8 groepen.                                                                                                    |
| In één groep worden meerdere armaturen samengevat; deze moeten<br>tegelijkertijd de betreffende functie uitvoeren.<br>Aan elke module wordt bij eerste aansluiting op de<br>ECC2-functie-controller een TD-groep toegewezen. De onderverdeling<br>van de armaturen in de TD-groepen voorkomt bijv. een gelijktijdige<br>desinfectie van alle op deze ECC2-functie-controller aangesloten<br>armaturen. De TD-groepen worden achtereenvolgens gedesinfec-<br>teerd.<br>De armaturen van de TD-groep 9 worden niet gedesinfecteerd. |
| <ul> <li>Een module kan zijn:</li> <li>Elektronicamodule (EM) van een armatuur,</li> <li>Sensormodule (SM) van een armatuur,</li> <li>Displaymodule (LED) of</li> <li>Systeemelektronicamodule (functiemodule)</li> </ul>                                                                                                    |
| Module voor betaalde waterafgifte met een meervoudige muntcontactsluiter                                                                                                    |
| Bestand waarin alle configuraties, zoals instellingen m.b.t. thermische<br>desinfectie of hygiënische spoeling zijn opgeslagen. Het bestand kan<br>naar een module worden verzonden.                                                                                                    |
| <ul> <li>Wanneer via internet gebruik wordt gemaakt van de<br/>ECC2-functie-controller of er SMS-berichten moeten worden<br/>verstuurd, moet aan de volgende voorwaarden voldaan worden: <ul> <li>GSM-module</li> <li>SIM-kaart zonder PIN-opvraging</li> <li>Servicecontract telemetrie</li> <li>Telefoonnummer op de pagina "Remote" van de ECC's</li> </ul> </li> </ul>                                                                                                    |
|                                                                                                    |

# 5. Inleiding

Met het AQUA 3000 open systeem kan de waterafgifte individueel, intelligent en afhankelijk van de behoefte op de verschillende eisen van elk gebouw worden afgestemd. Daardoor kunnen comfort, hygiëne en veiligheid voor de gebruiker van sanitaire voorzieningen in openbare of handelsgebouwen worden verbeterd en kan er tegelijkertijd een grotere efficiëntie op het gebied van de milieuvriendelijkheid en de rationaliteit worden bereikt.

Via de internettoepassing kunnen A3000 open-armaturen resp.-installaties

- gevisualiseerd,
- bewaakt en
- bediend

worden.

De internettoepassing is opgebouwd uit 3 niveaus.

| 1. Niveau | Netwerk<br>Overzicht van alle eilandnetwerken die samen één<br>netwerk vormen.                      |
|-----------|----------------------------------------------------------------------------------------------------|
| 2. Niveau | ECC (eilandnetwerken)<br>Overzicht van alle modules die samen de<br>ECC2-functie-controleer vormen. |
| 3. Niveau | <b>Module</b><br>Overzicht van alle gegevens die een module uitleest.                               |

# 6. Internettoepassing starten

- 6.1 Start een PC in het netwerk.
- 6.2 Een internetbrowser selecteren.
- 6.3 De IP van de ECC2-functie-controller in de adresregel van de internetbrowser invoeren.
- 6.4 De User (gebruiker) en het wachtwoord invoeren.
- 6.5 Klik op de toets "Login".

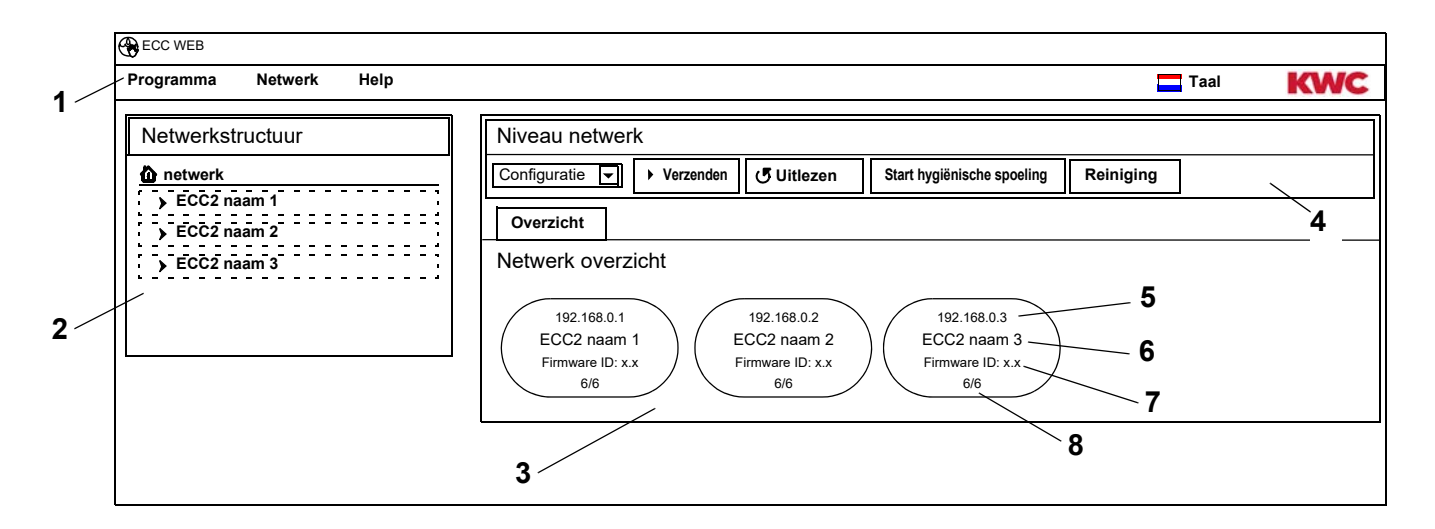

- 1 Menubalk
- 2 Overzicht netwerkstructuur
- 3 Informatievenster
- 4 Werkbalk
- 5 IP-adres van de ECC2-functie-controller
- 6 Naam van de ECC2-functie-controller
- 7 Firmware-versie van de ECC2-functie-controller
- 8 x van x armaturen zijn online
- In netwerk gedetecteerde ECC-functie-controllers die niet compatibel zijn met de actuele versiestatus, worden met een sterretje (\*) gemarkeerd. Deze ECC-functie-controllers kunnen geconfigureerd noch bekeken worden.

# 7. Gebruikersinstructies

| Symboo<br>I                           | Aanduiding                | Symboo<br>I            | Aanduiding                                                                             |
|---------------------------------------|---------------------------|------------------------|----------------------------------------------------------------------------------------|
| Ļ                                     | Gebeurtenis, alarm (geel) |                        | Verwarmings- / afkoelfase<br>(oranje)<br>Toestand geblokkeerd via<br>volgordebesturing |
|                                       | Normale modus (blauw)     |                        | Thermische desinfectie (rood)                                                          |
|                                       | Inactief (grijs)          |                        | Armatuur werkt met gewijzigde<br>ID (groen)                                            |
|                                       |                           | 1                      |                                                                                        |
|                                       | Wassen                    | • IR                   | Optische sensor                                                                        |
|                                       | Douches                   | Piezo                  | Piëzoknop                                                                              |
| 000<br>000                            | Zeepdispenser             | ● )))<br>Radar         | Radarsensor                                                                            |
|                                       | Ventilator                | (((●))))<br>Capacitive | Capacitieve sensor<br>Contacttegel                                                     |
| $\bigcirc$                            | Urinoir                   | Sensor                 | Sensor, bijv. temperatuur-<br>sensor, ringsensor etc.                                  |
| WC                                    | WC                        | - Door                 | deurcontact                                                                            |
| · · · · · · · · · · · · · · · · · · · |                           | I                      |                                                                                        |

### ECC2-display in het informatievenster

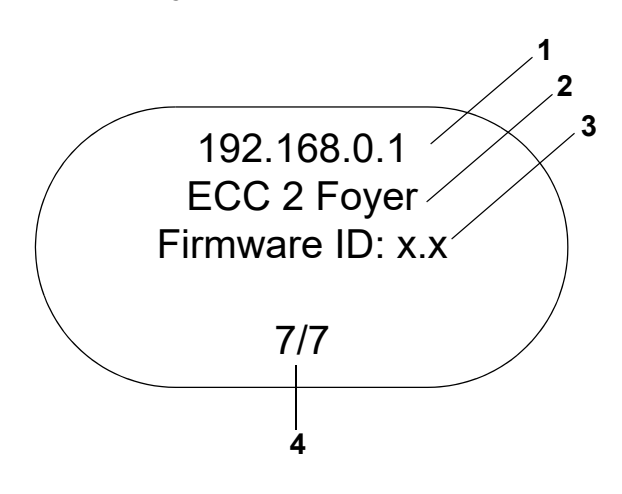

### Armaturendisplay in het informatievenster

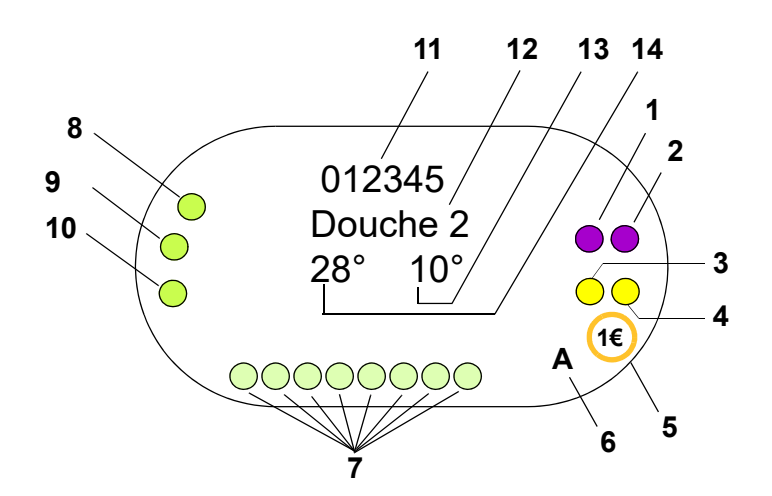

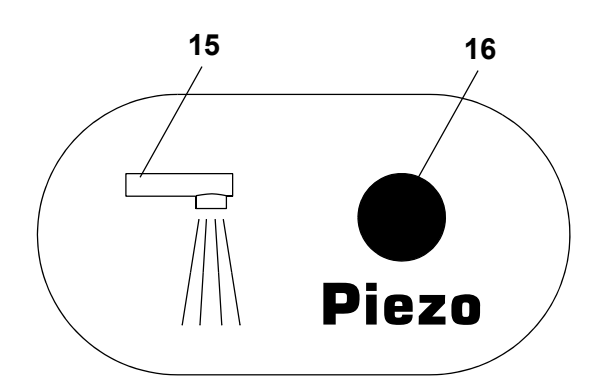

- 1 IP-adres
- 2 Naam van de ECC2-functie-controller
- 3 Firmwareversie
- 4 Aantal armaturen (actief/totaal)

- 1 Actuator 1 resp. 1.1
- 2 Actuator 1.2
- 3 Actuator 2 resp. 2.1
- 4 Actuator 2.2
- 5 Betaalde middelafgifte (Aquapay)
- 6 Status van de bedrijfsmodus (A, B)
- 7 Sensorbusdeelnemer
- 8 Sensor 1
- 9 Sensor 2
- 10 Sensor 3
- 11 Serie-ID (hexadecimaalindeling)
- 12 Armaturennaam
- 13 Actuele koudwatertemperatuur (wanneer de betreffende sensor in de programma-ID geactiveerd is)
- 14 Actuele warmwatertemperatuur (wanneer de betreffende sensor in de programma-ID geactiveerd is)
- 15 Display armatuurtype
- 16 Display resolutie
- O Sensor
- Display

# 8. Algemene instructies over de communicatie met de ECC2-functiecontroller

De ECC2-functie-controller bevat de belangrijkste besturingsfuncties voor de nieuwe AQUA 3000 generatie open armaturen.

Voor gegevensuitwisseling zijn aansluitingen via ethernet en USB beschikbaar. Voor een zo groot mogelijke neutraliteit en verscheidenheid aan aansluitingen is een 10/100 MBit/s ethernet-interface alsmede een USB 2.0 interface geïntegreerd.

Via een USB-stick kunnen de statistische gegevens en het gebeurtenissenprotocol worden gedownload of updates naar de ECC2-functie-controller worden geladen.

De configuratie en bediening van het des AQUA 3000 open netwerk vinden plaats via de internettoepassing van de ECC2-functie-controller. De internettoepassing kan via een internetbrowser worden gestart. De ECC2-functie-controller moet hiervoor in het netwerk toegankelijk zijn. Uitgerust met een zendmodule (optioneel) is de ECC2-functie-controller ook via internet toegankelijk.

Veel bedrijfsnetwerken zijn extra uitgerust met routers, gateways of switches. Deze kunnen de communicatie belemmeren, wanneer ze niet correct zijn ingesteld resp. vrijgeschakeld. Neem in die gevallen contact op met de verantwoordelijke netwerkbeheerder.

Wanneer de mogelijkheid bestaat, moet voor de AQUA 3000 open een autonoom netwerk of een subnetwerk (Subnet) worden geïnstalleerd. De communicatie kan dan niet door netwerkbeasting (bijv. bij extreem intensief downloadverkeer) nadelig worden beïnvloed.

# Belangrijk!

Voordat de ECC2-functie-controller en pc's binnen een netwerk met elkaar worden verbonden, moet de betreffende netwerkconfiguratie aan de apparaten worden aangepast, zodat alle IPadressen verschillend zijn, maar binnen één bereik van het subnetscherm liggen (zie norm IEE 802.3).

Wanneer het netwerk wordt beheerd, wijst de verantwoordelijke systeembeheerder of netwerkexploitant de IP-adressen en het subnetwerkscherm toe.

# 9. Configuratie van een LAN-netwerk (voorbeeld)

Elke ECC2-functie-controller is fabrieksmatig voorgeconfigureerd met de volgende instellingen:

| Netwerk:  | Handmatige instelling |
|-----------|-----------------------|
| IP-adres: | 192.168.0.1           |
| Gateway:  | 192.168.0.1           |

### PC instellen (advies):

- WLAN deactiveren
- Netwerkkabel losmaken

### IP-adres configureren (advies):

Neem indien nodig contact op met de verantwoordelijke netwerkbeheerder.

|       | IP-adres          | Subnetwerkscherm |
|-------|-------------------|------------------|
| 1. Pc | 192.168.0.254     | 255.255.255.0    |
| 2. Pc | 192.168.0253      | 255.255.255.0    |
| •     | •                 | 255.255.255.0    |
| •     | •                 |                  |
| •     | •                 |                  |
| n. PC | 192.168.0.[255-n] | 255.255.255.0    |

- Als er een firewall actief is, poort 4440 voor UDP vrijgeven.
- Voor toegang tot de internettoepassing eventueel de configuratie voor de proxyserver in de browser deactiveren.

### ECC2-functie-controller instellen (advies):

De IP-adressen van de ECC2-functie-controller via het display instellen (zie handleiding ECC2-functie-controller).

|         | IP-adres    | Subnetwerkscherm |
|---------|-------------|------------------|
| 1. ECC2 | 192.168.0.1 | 255.255.255.0    |
| 2. ECC2 | 192.168.0.2 | 255.255.255.0    |
| •       | •           | 255.255.255.0    |
| •       | •           |                  |
| •       | •           |                  |
| n. ECC2 | 192.168.0.n | 255.255.255.0    |

# 10. ECC2-functie-controller en pc verbinden.

Een kabel tussen een ECC2-functie-controller en een pc of een switch mag maximaal 100 m lang zijn.

Een ECC2-functie-controller en een pc met universele ethernet-crossover-kabel direct via de LAN-interface met elkaar verbinden.

Meerdere ECC2-functie-controllers en pc's met universele ethernet-patch-kabels door middel van een switch met elkaar verbinden.

Het kan enige tijd duren voordat er een verbinding tussen de apparaten tot stand is gebracht. Wanneer de verbinding verbroken is, kan

- de ECC2-functie-controller met de pc communiceren;
- via een internetbrowser gebruik worden gemaakt van de internettoepassing.
- Wanneer een pc is verbonden met een ander, netwerk, moet na afloop van de communicatie met de ECC2-functie-controller de oorspronkelijke configuratie van de pc worden teruggezet (bijv. "IP-adres automatisch opvragen", proxy activeren).

# 11. Het menu "Programma"

# Belangrijk!

Alle instellingen in het menu "Programma" gelden alleen voor de ECC2-functie-controller, van waaruit de internettoepassing is gestart.

| ECC WEB                                                              |                  |  |      |     |
|----------------------------------------------------------------------|------------------|--|------|-----|
| Programma Netwerk                                                    | Help             |  | Taal | KWC |
| D importeren<br>Poll realtime (starten)<br>Instellingen<br>Uitloggen | 1<br>2<br>3<br>4 |  |      |     |

### ID importeren (1)

Wanneer er een ID aan en module moet worden toegewezen, moet deze ID lokaal op de ECC2-functie-controller worden opgeslagen.

- **11.1** In de menubalk "Programma > ID importeren" selecteren.
  - Het bestandselectiescherm wordt geopend.
- **11.2** Opslagplaats van te importeren ID's selecteren.
- ID's kunnen slechts individueel worden geïmporteerd.
- **11.3** De ID's selecteren die moeten worden geïmporteerd.
- **11.4** Druk op de knop "Upload File to Server" (file naar server laden).
  - De gemarkeerde ID wordt geïmporteerd.
- **11.5** Druk op de knop "Inlezen".
  - Alle op de ECC2-functie-controller opgeslagen ID's worden weergegeven.

### Poll realtime (starten) (2)

De internettoepassing heeft geen permanente verbinding met de ECC2-functie-controller. Wijzigingen in de statusdisplays van de modules worden niet bijgewerkt. Wanneer bij een thermische desinfectie de weergave van de fasen, temperaturen etc. continu moet worden bijgewerkt, moet de poll in realtime worden gestart.

- **11.6** In de menubalk "Programma > Poll realtime (starten)" selecteren.
  - De weergave van het netwerk wordt continu bijgewerkt.
- Doordat de statusdisplays van alle modules in het netwerk continu worden opgevraagd, kan het gebeuren dat door de hoge gegevenstransmissie het netwerk traag wordt.
- Wanneer in het overzicht Netwerkstructuur de ECC2-functie-controller wordt vernieuwd, moet de poll voor echte tijd opnieuw worden gestart.

### Poll realtime (stoppen) (2)

Wanneer de poll realtime is gestart, verandert de menuweergave.

- **11.7** In de menubalk "Programma > Poll voor echte tijd (stoppen)" selecteren.
  - De weergave van het netwerk wordt niet bijgewerkt.
  - De weergaves van alle modules tonen de status op het tijdstip van de poll-stop in real time.

### Instellingen (3)

- **11.8** In de menubalk "Programma > Instellingen" selecteren.
- **11.9** De datumindeling selecteren.
- **11.10** De invoer bevestigen.

### Uitloggen (4)

- **11.11** In de menubalk "Programma > Uitloggen" selecteren.
  - De internettoepassing wordt afgesloten.
- Wanneer er in de internettoepassing gedurende 5 min. geen activiteiten plaatsvinden, logt de internettoepassing automatisch uit (Auto-Logout).

### Belangrijk!

Alle instellingen in het menu "Netwerk" gelden alleen voor de ECC2-functie-controller, van waaruit de internettoepassing is gestart.

| ECC WEB   |                                                                            |      |     |
|-----------|----------------------------------------------------------------------------|------|-----|
| Programma | Netwerk Help<br>Project laden<br>Project opslaan<br>Netwerk bijwerken<br>3 | Taal | KWC |

### Project laden (1)

- **12.1** In de menubalk "Netwerk > Project laden" selecteren.
  - Het bestandselectiescherm wordt geopend.
- **12.2** Opslagplaats van te importeren project selecteren.
- 12.3 Het projectbestand selecteren dat moeten worden geïmporteerd.
- **12.4** Druk op de knop "Upload File to Server" (file naar server laden).
  - Het gemarkeerde projectbestand wordt geïmporteerd.
  - · De volgende informatie wordt uit het projectbestand geladen en weergegeven
    - Wanneer de optie "IP-instellingen laden" geactiveerd is, de IP-instellingen van de ECC2-functie-controller,
    - wanneer de optie "TD-instellingen voor het gehele netwerk laden" geactiveerd is, alle groepen "TD voor het gehele netwerk",
    - tijdplanningsfuncties,
    - statistiekinstellingen,
    - I/O-instellingen.
- De optie "IP-instellingen laden" moet alleen worden geactiveerd, wanneer er een ECC2-functiecontroller moet worden vervangen of er een back-up moet worden teruggezet.
- Binnen een netwerk moet alleen op een ECC2-functie-controller een thermische desinfectie voor het gehele netwerk geconfigureerd zijn.

### Project opslaan (2)

- **12.5** In de menubalk "Netwerk > Project opslaan" selecteren.
- **12.6** De opgevraagde gegevens bevestigen.
  - Het bestandselectiescherm wordt geopend.
- 12.7 Opslagplaats en naam van het projectbestand selecteren.
- 12.8 De invoer bevestigen.
  - Er wordt een bestand met de extensie ".zip" opgeslagen.
  - · De volgende informatie wordt in het projectbestand opgeslagen
    - De IP-instellingen van de ECC2-functie-controller,
    - alle groepen "TD voor het gehele netwerk",
    - tijdplanningsfuncties,
    - statistiekinstellingen,
    - I/O-instellingen,
    - Remote instellingen.

### Netwerk bijwerken (3)

- **12.9** In de menubalk "Netwerk > Netwerk bijwerken" selecteren.
  - Het complete netwerk wordt opnieuw ingelezen.
  - Inactieve ECC-functie-controllers en modules worden uit de weergave verwijderd.
  - In netwerk gedetecteerde ECC-functie-controllers die niet compatibel zijn met de actuele versiestatus, worden met een sterretje (\*) gemarkeerd. Deze ECC-functie-controllers kunnen geconfigureerd noch bekeken worden.

# 13. Het menu "Help"

| ECC WEB   |         |                            |        |     |
|-----------|---------|----------------------------|--------|-----|
| Programma | Netwerk | Help<br>Cohruikaaanuiizing | 💳 Taal | KWC |
|           |         | Software bijwerken         |        |     |
|           |         |                            |        |     |
|           |         |                            |        |     |
|           |         |                            |        |     |

### Gebruiksaanwijzing (1)

- **13.1** In de menubalk "Programma > Bedieningshandleiding" selecteren.
  - De handleiding voor de internettoepassing is als PDF-bestand opgeslagen. Dit kan worden geopend of opgeslagen.

### Software bijwerken (2)

- **13.2** In de menubalk "Help > Software bijwerken" selecteren.
  - De software wordt bijgewerkt.

### Info (3)

- **13.3** In de menubalk "Help > Info" selecteren.
  - Adres en een koppeling naar de website van de firma KWC Aquarotter GmbH worden weergegeven.

# 14. Het menu "Taal"

| ECC WEB   |         |      |  |  |        |     |
|-----------|---------|------|--|--|--------|-----|
| Programma | Netwerk | Help |  |  | 🗖 Taal | KWO |
|           |         |      |  |  | /      |     |
|           |         |      |  |  |        | 1   |
|           |         |      |  |  |        |     |
|           |         |      |  |  |        |     |
|           |         |      |  |  |        |     |
|           |         |      |  |  |        |     |

### Taal wijzigen (1)

- **14.1** In de menubalk "Taal" selecteren.
  - Alle beschikbare talen worden weergegeven.
- **14.2** De gewenste taal selecteren.
  - De interface van de internettoepassing wordt in de geselecteerde taal weergegeven.

# 15. Niveau Netwerk

- 15.1 Het netwerk in het overzicht Netwerkstructuur markeren.
  - Het netwerk wordt weergegeven

| Netwerkstructuur                                     | Niveau netwerk                                                                                                    |   |
|------------------------------------------------------|----------------------------------------------------------------------------------------------------|---|
| Netwerk                                              | Configuratie Verzenden JUitlezen Start hygiënische spoeling Reiniging                                                                                                    |   |
| <ul> <li>ECC2 naam 1</li> <li>ECC2 naam 2</li> </ul> | Overzicht 2 3                                                                                                    | 4 |
| > ECC2 naam 3                                        | Netwerk overzicht                                                                                                    |   |
|                                                      | 192.168.0.1         192.168.0.2         192.168.0.3           ECC2 naam 1         Firmware ID: x.x         6/6         ECC2 naam 2           Firmware ID: x.x         6/6         6/6         6/6 |   |
|                                                      |                                                                                                    | 5 |

### **Overzicht netwerkstructuur (1)**

In het overzicht Netwerkstructuur worden alle actieve ECC-functie-controllers en modules weergegeven.

In netwerk gedetecteerde ECC-functie-controllers die niet compatibel zijn met de actuele versiestatus, worden met een sterretje (\*) gemarkeerd. Deze ECC-functie-controllers kunnen geconfigureerd noch bekeken worden.

### Werkbalk (4)

Een werkbalk bevat schakelvelden en dropdown-velden, waar instellingen kunnen worden gewijzigd.

### Selectie werkbalk (3)

Via dit dropdown-veld kan tussen verschillende werkbalken worden geschakeld. Welke werkbalken beschikbaar zijn, hangt af van het betreffende niveau.

### Tabbladen (2)

Via de tabbladen kunnen verschillende informatievensters (5) worden weergegeven. Welke tabbladen resp. informatievensters beschikbaar zijn, hangt af van het betreffende niveau.

# 16. Werkbalk Configuratie (niveau Netwerk)

- 16.1 Het netwerk in het overzicht Netwerkstructuur markeren.
  - Het netwerk wordt weergegeven.

| ECC WEB                                |                                                                                                    |     |
|----------------------------------------|----------------------------------------------------------------------------------------------------|-----|
| Programma Netwerk Help                 | Taal                                                                                                    | KWC |
| Netwerkstructuur                       | Niveau netwerk                                                                                                    |     |
| Netwerk     ECC2 naam 1     CC2 naam 2 | Configuratie     Verzenden     Outlezen     Start hygienische spoeling     Reiniging       Overzicht     1     2     3     4               |     |
| > ECC2 naam 3                          | Netwerk overzicht                                                                                                    |     |
|                                        | 192.168.0.1         192.168.0.2           ECC2 naam 1         ECC2 naam 2           Firmware ID: x.x         6/6           6/6         6/6 |     |
|                                        |                                                                                                    |     |

### Verzenden (1)

Wijzigingen in de configuratie van een module vinden pas plaats, wanneer deze naar de module worden verzonden.

| Configuratie naar netwerk verzenden               | × |  |  |
|---------------------------------------------------|---|--|--|
| De configuratie wordt naar het netwerk verzonden. |   |  |  |
| Verzendopties                                     |   |  |  |
| ● Laatst aangepaste configuratie                  |   |  |  |
|                                                   |   |  |  |
| OK Afbreken                                       | ٦ |  |  |

- **16.2** In de werkbalk "Verzenden" selecteren.
- 16.3 Druk op de knop "OK".
  - De momenteel aangepaste configuratie wordt naar alle in het netwerk aanwezige modules verzonden.

### Uitlezen (2)

- Afhankelijk van gegevensnavigatie en omvang van het netwerk kan het uitlezen enkele minuten in beslag nemen.
- **16.4** In de werkbalk "Uitlezen" selecteren.
  - De actuele configuratie van alle in het netwerk aanwezige modules wordt uitgelezen en weergegeven.

### Start hygiënische spoeling (3)

| hygiënische spoeling voor netwerk starten $	imes$ |  |  |  |  |
|---------------------------------------------------|--|--|--|--|
| hygiënische spoeling voor groep starten           |  |  |  |  |
| Om de                                             |  |  |  |  |
| Weet u het zeker?                                 |  |  |  |  |
|                                                   |  |  |  |  |
| OK Afbreken                                       |  |  |  |  |

- **16.5** In de werkbalk "Start hygiënische spoeling" selecteren.
- **16.6** De groep(en) selecteren waarvoor de hygiënische spoeling moet worden gestart
  - De hygiënische spoeling wordt bij alle modules gestart die aan de geselecteerde groep hygiënische spoeling zijn toegewezen.

### Reiniging (4)

| Reinigingsuitschakeling voor netwerk activeren | × |
|------------------------------------------------|---|
| Reinigingsuitschakeling voor groep activeren   |   |
| Om de                                          |   |
| Weet u het zeker?                              |   |
|                                                |   |
| OK Afbreken                                    |   |

- **16.7** In de werkbalk "Reiniging" selecteren.
- **16.8** De groep(en) selecteren waarvoor de reinigingsuitschakeling moet worden gestart
  - De reinigingsuitschakeling wordt bij alle modules gestart die aan de geselecteerde groep reinigingsuitschakeling zijn toegewezen.

# 17. Werkbalk Bedrijf (niveau Netwerk)

- 17.1 Het netwerk in het overzicht Netwerkstructuur markeren.
  - Het netwerk wordt weergegeven.
- 17.2 In het dropdown-veld de werkbalk Bedrijf (1) selecteren.

| ECC WEB                                              |                                                                                                    |           |     |
|------------------------------------------------------|----------------------------------------------------------------------------------------------------|-----------|-----|
| Programma Netwerk Help                               |                                                                                                    | Taal      | KWC |
| Netwerkstructuur                                     | Niveau netwerk                                                                                                    |           |     |
| Netwerk                                              | Gebruik 💽 Bedrijfsmodus 🔽 Bedrijfstoestand                                                                                                    | •         |     |
| <ul> <li>ECC2 naam 1</li> <li>ECC2 naam 2</li> </ul> | Overzicht 1 2                                                                                                    | <b>`3</b> |     |
| > ECC2 naam 3                                        | Netwerk overzicht                                                                                                    |           |     |
|                                                      | 192.168.0.1         192.168.0.2         192.168.0.3           ECC2 naam 1         ECC2 naam 2         ECC2 naam 3           Firmware ID: x.x         6/6         6/6 |           |     |
|                                                      |                                                                                                    |           |     |

- Wijzigingen in modus en bedrijfstoestand worden pas vier minuten na de Power-ON (nieuwe start) via een module geaccepteerd.
- **17.3** Modus en bedrijfstoestand selecteren
  - Alle in het netwerk aanwezige modules schakelen naar de geselecteerde modus en/of de geselecteerde bedrijfstoestand.

### Bedrijfsmodus (2)

| Aan:       | Normaal gebruik                                                                                                    |
|------------|----------------------------------------------------------------------------------------------------|
| Uit:       | Alle programma's inactief                                                                                                    |
| Stand-by:  | Alleen dienstprogramma's actief (bijv. hygiënische spoeling)                                                                                |
| Reiniging: | Functieprogramma tijdens de reiniging inactief bij inschakeling via<br>een ECC2 digitale ingang (Default IN3), sensorsignaal of tijdplanner |

### **Bedrijfstoestand (3)**

Er kunnen twee modi Set A/Set B worden gedefinieerd, bijv. dag/nacht of normaal bedrijf/vakantie. Voor de bedrijfstoestanden A en B kan elk een eigen armatuurconfiguratie worden gebruikt. De actuele bedrijfstoestand van de module kan worden vastgelegd. De bedrijfstoestand kan ook op de ECC2-functie-controller via een contact op een digitale ingang (Default IN4) worden omgeschakeld.

# 18. Niveau ECC

**18.1** De ECC2-functie-controller in het overzicht Netwerkstructuur markeren.

• De ECC2-functie-controller wordt weergegeven

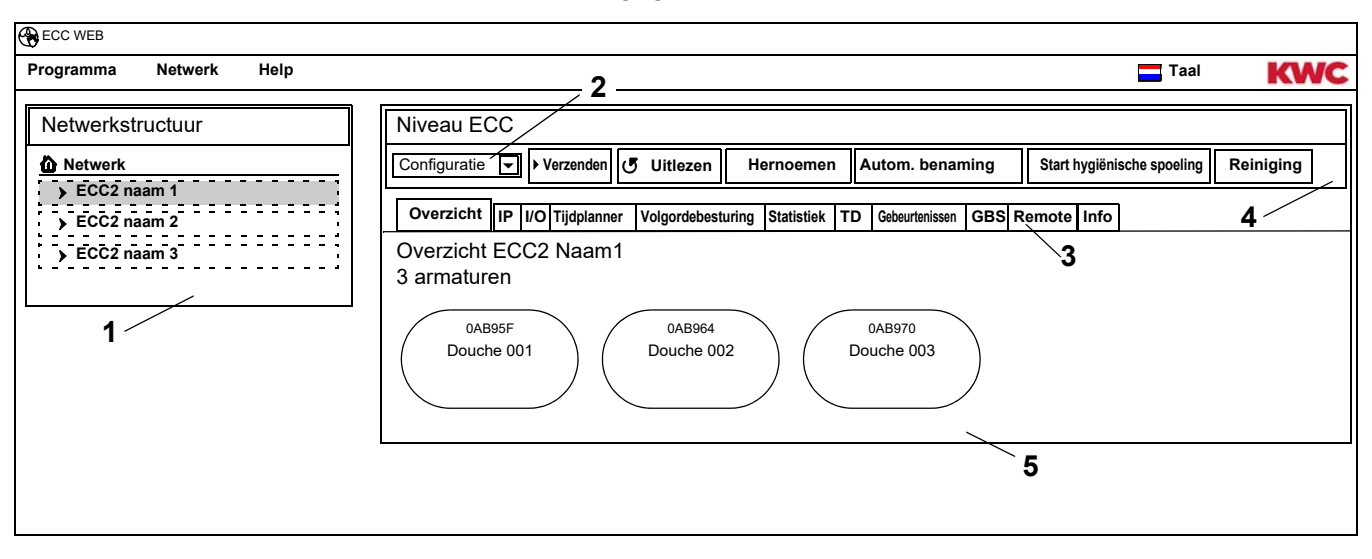

### **Overzicht netwerkstructuur (1)**

In het overzicht Netwerkstructuur worden alle actieve ECC-functie-controllers en modules weergegeven.

In netwerk gedetecteerde ECC-functie-controllers die niet compatibel zijn met de actuele versiestatus, worden met een sterretje (\*) gemarkeerd. Deze ECC-functie-controllers kunnen geconfigureerd noch bekeken worden.

### Werkbalk (4)

Een werkbalk bevat schakelvelden en dropdown-velden, waar instellingen kunnen worden gewijzigd.

### Selectie werkbalk (2)

Via dit dropdown-veld kan tussen verschillende werkbalken worden geschakeld. Welke werkbalken beschikbaar zijn, hangt af van het betreffende niveau.

### Tabbladen (3)

Via de tabbladen kunnen verschillende informatievensters (5) worden weergegeven. Welke tabbladen resp. informatievensters beschikbaar zijn, hangt af van het betreffende niveau. Wanneer er geen poll realtime gestart is, word tijdens het aanklikken van het tabblad "Overzicht" de pagina bijgewerkt.

# 19. Werkbalk Configuratie (Niveau ECC)

**19.1** De ECC2-functie-controller in het overzicht Netwerkstructuur markeren.

• De ECC2-functie-controller wordt weergegeven.

| ECC WEB                                                                  |                                                                                                    |                                                                                             |                                                         |
|--------------------------------------------------------------------------|----------------------------------------------------------------------------------------------------|---------------------------------------------------------------------------------------------|---------------------------------------------------------|
| Programma Netwerk Help                                                   | 123                                                                                                    | 4 5                                                                                         | Taal KWC                                                |
| Netwerkstructuur<br>Netwerk<br>ECC2 naam 1<br>ECC2 naam 2<br>ECC2 naam 3 | Niveau ECC         Configuratie       Verzenden       Uitlezen       Herno         Overzicht       IP       I/O       Tijdplanner       Volgordebesturing       Stat         Overzicht ECC2       Naam1       3 armaturen       0AB95F       0AB964       Douche 002         Ouche 001       Ouche 002       002       002       002       002 | emen Autom. benaming Start h<br>istiek TD Gebeurtenissen GBS Remote<br>0AB970<br>Douche 003 | 6 7<br>ygiënische spoeling Reiniging TD starten<br>Info |

### Verzenden (1)

Wijzigingen in de configuratie van een module vinden pas plaats, wanneer deze naar de module worden verzonden.

|    | Configuratie maar ECC verzenden X              |
|----|------------------------------------------------|
|    | De configuratie wordt naar ECC2 Naam verzonden |
| 8、 | Verzendopties                                  |
| 9  | O Laatst aangepaste configuratie               |
| 10 | ● Voorgedefinieerde ID                         |
| 11 | 01007 Wastafe IR-sensoren                      |
|    | ⊡ ID naar geselecteerde EM verzenden           |
|    |                                                |
|    | OK Afbreken                                    |
|    |                                                |

- **19.2** In de werkbalk "Verzenden" selecteren.
- **19.3** Een verzendoptie selecteren
- 8 De actueel aangepaste configuratie wordt naar alle op deze

ECC2-functie-controllers aangesloten modules verzonden.

- 9 De geselecteerde, voorgedefinieerde ID wordt naar de geselecteerde modules verzonden.
   Alle geïmporteerde ID's worden in de lijst (10) weergegeven.
- **19.4** Wanneer de configuratie naar meerdere modules moet worden verzonden, klik dan de optie (11) aan.
- **19.5** Selecteer de modules waarnaar de ID moet worden verzonden.
- **19.6** De invoer bevestigen.
  - De geselecteerde modules worden met de nieuw geselecteerde configuratie beschreven.

### Uitlezen (2)

- Afhankelijk van gegevensnavigatie en omvang van het netwerk kan het uitlezen enkele minuten in beslag nemen.
- **19.7** In de werkbalk "Uitlezen" selecteren.
  - De actuele configuratie van alle op de ECC2-functie-controller aangesloten modules wordt uitgelezen en weergegeven.

### Hernoemen (3)

Aan de ECC2-functie-controller kan een individuele naam (max. 32 tekens) worden toegewezen, die in de ECC2-weergave in het informatievenster en in de netwerkstructuur zichtbaar is. De naam wordt in de ECC2-functie-controller opgeslagen en blijft nadat de internettoepassing is afgesloten bewaard.

- 19.8 Selecteer in de werkbalk "Hernoemen".
- **19.9** Nieuwe naam van de ECC2-functie-controller invoeren.
- 19.10 De invoer bevestigen.
  - In het overzicht Netwerkstructuur wordt de naam van de ECC2-functie-controller weergegeven.

### Autom. benaming (4)

Aan de modules van de ECC2-functie-controller kan door activering van de sensor een gemeenschappelijk naamschema met oplopende nummering worden toegewezen.

- **19.11** In de werkbalk "Autom. benaming" selecteren.
- 19.12 Naamschema invoeren

voor nummer: \*, bijv. Modul-Foyer\* voor beginwaarden: #xxx#, bijv. Modul-Foyer #91#

- 19.13 Druk op de knop "Start" .
  - Zodra er een module van de ECC-functie-controller wordt geïdentificeerd (sensor activeren), krijgt deze een naam overeenkomstig het naamschema.
     voor nummer: bijv. Modul-Foyer 001, Modul-Foyer 002 ... Modul-Foyer 032
     voor beginwaarde: bijv. Modul-Foyer 091, Modul-Foyer 092 ... Modul-Foyer 122
- 19.14 Nadat alle modules zijn geïdentificeerd, drukt u op de knop "Gereed".
  - De zoekmodus is afgesloten.
  - Alle modules zijn hernoemd.

19.15 Wanneer de zoekmodus handmatig moet worden afgesloten, druk dan op de knop "Afbreken".

• Alle nog niet geïdentificeerde modules worden niet hernoemd.

### Start hygiënische spoeling (5)

| Hygiënische spoeling voor ECC starten | ×  |
|---------------------------------------|----|
| Hygiënische spoeling voor groep start | en |
| Om de                                 |    |
| Weet u het zeker?                     |    |
|                                       |    |
| OK Afbreken                           |    |

### Reiniging (6)

| Reinigingsuitschakeling voor ECC activeren   | x |
|----------------------------------------------|---|
| Reinigingsuitschakeling voor groep activeren |   |
| Om de 🔽<br>Weet u het zeker?                 |   |
| OK Afbreken                                  |   |

- **19.16** In de werkbalk "Start hygiënische spoeling" selecteren.
- **19.17** Groep(en) selecteren waarvoor de hygiënische spoeling moet worden gestart.
  - De hygiënische spoeling wordt bij alle modules gestart die aan de geselecteerde groep hygiënische spoeling zijn toegewezen.
- **19.18** In de werkbalk "Reiniging" selecteren.
- **19.19** De groep(en) selecteren waarvoor de reinigingsuitschakeling moet worden gestart.
  - De reinigingsuitschakeling wordt bij alle modules gestart die aan de geselecteerde groep reinigingsuitschakeling zijn toegewezen.

| Thermische desinfectie starten (lokaal) | ×  |
|-----------------------------------------|----|
| Weet u zeker dat u de TD wilt starten?  |    |
| OKAfbreke                               | en |

**19.20** In de werkbalk "TD starten" selecteren.

- 19.21 De veiligheidsvraag bevestigen.
  - De lokale Thermische desinfectie wordt gestart. Alle modules die op de ECC2-functie-controller zijn aangesloten en aan de functiegroep TD zijn toegewezen, worden thermisch gedesinfecteerd.
  - De uitvoering van de thermische desinfectie wordt door de ECC2-functie-controller bewaakt.
  - De knop "TD starten" schakelt naar de functie "TD stoppen".

### TD stoppen (7)

- De knop "TD stoppen" verschijnt pas, wanneer een thermische desinfectie gestart en de internettoepassing bijgewerkt is.
- 19.22 In de werkbalk "TD stoppen" selecteren.
  - De thermische desinfectie wordt gestopt.
  - Het warme water wordt uit de armaturen gespoeld.

# 20. Werkbalk Bedrijf (Niveau ECC)

- 20.1 De ECC2-functie-controller in het overzicht Netwerkstructuur markeren.
  - De ECC2-functie-controller wordt weergegeven.
- **20.2** In het dropdown-veld de werkbalk Bedrijf (1) selecteren.

| Programma Netwerk Help                               | Taal KW                                                                                                    |
|------------------------------------------------------|----------------------------------------------------------------------------------------------------|
| Netwerkstructuur                                     | Niveau netwerk 1 2 3 4                                                                                                    |
| Netwerk                                              | Gebruik  Bedrijfsmodus Gebruik Gebruik |
| <ul> <li>ECC2 naam 1</li> <li>ECC2 naam 2</li> </ul> | Overzicht IP I/O Tijdplanner Volgordebesturing Statistiek TD Gebeurtenissen GBS Remote Info                                                                                                    |
| > ECC2 naam 3                                        | Overzicht ECC2 Naam1<br>3 armaturen                                                                                                    |
|                                                      | 0AB95F<br>Douche 001<br>0AB964<br>Douche 002<br>0AB970<br>Douche 003                                                                                                    |

- Wijzigingen in modus en bedrijfstoestand worden pas 4 minuten na een Power-ON door een module geaccepteerd.
- 20.3 Modus en bedrijfstoestand selecteren
  - Alle op de ECC2-functie-controller aangesloten modules schakelen naar de geselecteerde modus en/of de geselecteerde bedrijfstoestand.

Modus (2) en bedrijfstoestand (3) komen overeen met modus en bedrijfstoestand van de werkbalk Bedrijf op netwerkniveau (zie Kapitel 17.), beperken zich echter tot de modules die op de geselecteerde ECC2-functie-controller zijn aangesloten.

### Nieuwe start (4)

- Een ECC2-functie-controller hoeft alleen opnieuw te worden gestart, wanneer er geen bedrijfsrelevante processen worden verstoord.
- 20.4 Selecteer in de werkbalk "Nieuwe start".
  - De ECC-functie-controller wordt opnieuw gestart. Dit proces kan enkele minuten in beslag nemen.

# 21. Tabblad Overzicht (Niveau ECC)

- 21.1 De ECC2-functie-controller in het overzicht Netwerkstructuur markeren.
  - De ECC2-functie-controller wordt weergegeven.
  - Alle op de ECC2-functie-controller aangesloten modules worden samen met hun adres, (indien toegewezen) naam en bedrijfstoestand weergegeven. Door te klikken wordt het onderliggende niveau Armatuur weergegeven.

| ECC WEB                                                          |                                                                                                    |           |            |
|------------------------------------------------------------------|----------------------------------------------------------------------------------------------------|-----------|------------|
| Programma Netwerk Help                                           |                                                                                                    | Taal      | KWC        |
| Netwerkstructuur  Netwerk  ECC2 naam 1  ECC2 naam 2  ECC2 naam 3 | Niveau ECC         Configuratie       Verzenden       Uitlezen       Hernoemen       Autom. benaming       Start hygiënische spoeling         Overzicht       IP       I/O       Tijdplanner       Volgordebesturing       Statistiek       TD       Gebeurtenissen       GBS       Remote       Info         Overzicht       ECC2       Naam1       3 armaturen       0AB95F       0AB964       0AB970       Douche 003         Ouche 001       Ouche 002       Ouche 003       003       000       003 | Reiniging | TD starten |

### Aquapay

Wanneer een module is geconfigureerd voor de betaalde middelafgifte, wordt de status in het armatuurdisplay weergegeven.

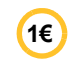

Armatuur is gereed voor betaalde middelafgifte

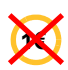

Armatuur is bezet of geblokkeerd

# 22. Tabblad IP (Niveau ECC)

- **22.1** De ECC2-functie-controller in het overzicht Netwerkstructuur markeren.
  - De ECC2-functie-controller wordt weergegeven.
- 22.2 Selecteer het tabblad IP.

| ECC WEB                                     |                                                                                                    |              |            |
|---------------------------------------------|----------------------------------------------------------------------------------------------------|--------------|------------|
| Programma Netwerk Help                      |                                                                                                    | Taal         | KWC        |
| Netwerkstructuur                            |                                                                                                    | Deterior and | TD starter |
| FCC2 naam 1     FCC2 naam 2     FCC2 naam 3 | Overzicht     IP     I/O     Tijdplanner     Volgordebesturing     Statistiek     TD     Gebeurtenissen     GBS     Remote     Info       IP     ECC-parameter                                            | Keiniging    | 1D starten |
|                                             | IP-adres       192.168.000.001       MAC-adres       0X:0X:0X:0X:0X:0X         Subnetwerkscherm       255.255.255.000       SN       8856378         Gateway       192.168.000.001       Poort       4440 |              |            |
|                                             | DNS-server 192.168.000.001 IP-doeladres 239.10.1.1 Opslaan                                                                                                    |              |            |

Het MAC-adres is een wereldwijd uniek hardware-adres van de ECC2-functie-controller en kan niet worden gewijzigd.

Het IP-adres dient voor een unieke adressering van de ECC-functie-controller binnen een netwerk. De parameters van de ECC2-functie-controller kunnen klantspecifiek worden aangepast.

**22.3** De ingevoerde wijzigingen opslaan.

# 23. Tabblad I/O (Niveau ECC)

Een ECC2-functie-controller heeft 4 digitale in- en uitgangen. Wanneer er meer digitale in- en uitgangen nodig zijn, kunnen er 2 extra I/O-modules op een ECC2-functie-controller worden aangesloten.

Voor elke extra I/O-module zijn 8 extra digitale in- en uitgangen beschikbaar.

- 23.1 De ECC2-functie-controller in het overzicht Netwerkstructuur markeren.
  - De ECC2-functie-controller wordt weergegeven.
- **23.2** Selecteer het tabblad I/O.

| Programma Netwerk Help                               |                      |                                             |                         | T:                          | aal <b>KWC</b>     |
|------------------------------------------------------|----------------------|---------------------------------------------|-------------------------|-----------------------------|--------------------|
| Netwerkstructuur                                     | Niveau ECC           |                                             |                         |                             |                    |
| netwerk                                              | Configuratie 🗸 🕨     | /erzenden 🕑 Uitlezen Hernoemen              | Autom. benaming Sta     | rt hygiënische spoeling Rei | iniging TD starten |
| <ul> <li>ECC2 naam 1</li> <li>ECC2 Naam 2</li> </ul> | Overzicht IP I/O     | Tijdplanner Volgordebesturing Statistiek TD | Gebeurtenissen GBS Remo | ote Info                    |                    |
| > ECC2 Naam 3                                        | I/O ECC2 Naam        | 1                                           |                         |                             |                    |
|                                                      | ECC-param            | eter                                        |                         |                             |                    |
| 1                                                    | ○ ECC zonde          | er I/O-module                               | nodule O E              | ECC + 2 I/O-module          |                    |
| ·                                                    | digitale inga        | ngen                                        | digitale uitg           | angen                       |                    |
|                                                      | Input  1             | Start thermische desinfectie                | Output 🔿 1              | Volgordebesturing sense     | or 🗨               |
|                                                      | Input <sub> </sub> 2 | Hygiënische spoeling                        | Output 🔿 2              | Thermische desinfectie      | actief 🗨           |
|                                                      | Input 💍 3            | Systeem spoelen                             | Output 🔾 3              | Blokkeerklep                | -                  |
|                                                      | Input O 4            | Reinigingsuitschakeling                     | Output $\bigcirc$ 4     | Collectieve storing         |                    |
|                                                      |                      |                                             |                         |                             |                    |
|                                                      | 2 ′                  | 3 ´                                         | 4                       | Ę                           | 5                  |

- 23.3 In het veld "ECC-parameters" (1) aangeven, hoeveel I/O-modules moeten worden geconfigureerd.
  Wanneer er extra I/O-modules worden aangegeven, verschijnt het extra tabblad "I/O-modules".
- 23.4 In het veld "Digitale ingangen" (2) aan de ingangen een functie toewijzen (zie Kapitel 52.).
- Via de pijl (3) kan een lijst met beschikbare functies worden opgevraagd.
- **23.5** In het veld "Digitale uitgangen" (4) aan de uitgangen een functie toewijzen (zie Kapitel 53.).
- Via de pijl (5) kan een lijst met beschikbare functies worden opgevraagd.
- 23.6 Wanneer er extra I/O-modules zijn aangesloten, deze via het tabblad "I/O-modules" configureren.

# 24. Tabblad Tijdplanner (Niveau ECC)

De tijdplanner maakt het mogelijk

- om de bedrijfsmodus voor een bepaalde termijn te wijzigen. Bijv.:
  - Bedrijfsmodus: Aan, Uit
  - Bedrijfstoestand: Set A, Set B
- een actie voor een bepaalde termijn starten. Bijv.:
  - Hygiënische spoeling
  - Reinigingsuitschakeling

### Opdrachten

- In een opdracht wordt vastgelegd, wanneer de modules van de ECC2-functie-controller welke actie uitvoeren.
- Meerdere opdrachten kunnen voor één termijn worden gepland.
- Wanneer meerdere opdrachten voor één termijn zijn gepland, ligt de volgorde van afhandeling van deze opdrachten niet vast.
- Wanneer er meerdere opdrachten met intervallen zijn gepland, ligt de volgorde van afhandeling van deze opdrachten vast.
- De tijdbasis vormt de actuele datum en tijd van de ECC2-functie-controller waarop de internettoepassing is gestart. De opdrachten worden met een vertraging van max. +15 seconden uitgevoerd.

### Afhandeling van de opdrachten

- Een opdracht wordt uitgevoerd, wanneer
  - de status van de opdracht "actief" is,
  - de termijn van de opdracht is bereikt en
- Wanneer een opdracht is afgehandeld, wordt deze gewist.
- 24.1 De ECC2-functie-controller in het overzicht Netwerkstructuur markeren.
  - De ECC2-functie-controller wordt weergegeven.
- 24.2 Selecteer het tabblad Tijdplanner.

| Programma                                      | Netwerk    | Help |                                                                                                    | Taal                | KWC        |
|------------------------------------------------|------------|------|----------------------------------------------------------------------------------------------------|---------------------|------------|
| Netwerkstru                                    | ictuur     |      | Niveau ECC                                                                                                    |                     |            |
| Netwerk                                        |            |      | Configuratie 💽 🕨 Verzenden 🕑 Uitlezen 🛛 Hernoemen 🛛 Autom. benaming Start hygiënische spoeling                                                                              | Reiniging           | TD starten |
| <ul> <li>ECC2 Naa</li> <li>ECC2 Naa</li> </ul> | m 1<br>m 2 |      | Overzicht         IP         I/O         Tijdplanner         Volgordebesturing         Statistiek         TD         Gebeurtenissen         GBS         Remote         Info |                     | <u> </u>   |
| → ECC2 Naa                                     | m 3        |      | Tijdplanner ECC2 Naam1                                                                                                    |                     |            |
|                                                |            |      |                                                                                                    |                     |            |
|                                                |            |      |                                                                                                    |                     |            |
|                                                |            |      | Actief: L Begintijd: Frequen                                                                                                    | tie: <u>Eenmalı</u> | g<br>A     |
|                                                |            | _/   | 2 3                                                                                                    |                     | -          |
|                                                |            | 5    | ID Actief Begintijd Eindtijd Functie Fred                                                                                                    | luentie             |            |
|                                                |            |      | 6 🔲 09/04/2013 18:30:00 Hygiënische spoeling Dag                                                                                                    | elijks              |            |
|                                                |            |      | 8 <u>✓</u> 09/04/2013 19:00:00 Reinigingsuitschakeling Wek                                                                                                    | elijks.<br>malia    |            |
|                                                |            |      | 13         10/04/2013 0.0000         Modus (val)         Left           23         10/04/2013 20:00:00         Modus (uit)         Een                                      | malig               |            |
|                                                |            | 6    |                                                                                                    |                     |            |
|                                                |            | 0    |                                                                                                    |                     |            |
|                                                |            |      | Nieuw Overnemen Wissen 10                                                                                                    |                     |            |
|                                                |            |      |                                                                                                    |                     |            |
|                                                |            |      | / 8 9                                                                                                    |                     |            |

Kapitel 51 bevat een korte beschrijving van de functies.

### Opdracht opnieuw aanmaken

- 24.3 Druk op de knop "Nieuw" (7).
- 24.4 Selecteer in het venster "Tijdschakelklok" (5)
  - de functie (1) selecteren.
  - de functie activeren (2).
  - de begintijd (3) invoeren.
  - de frequentie (4) invoeren.
- 24.5 Druk op de knop "Overnemen" (8).
  - In het weergavevenster (10) verschijnt de nieuwe opdracht

### Opdracht wijzigen

- 24.6 Een opdracht in het weergavevenster (10) markeren.
- 24.7 In het venster "Tijdschakelklok" (5) de gewenste wijzigingen invoeren.
- 24.8 Druk op de knop "Overnemen" (8).
  - In het weergavevenster (10) wordt de opdracht bijgewerkt.

### Opdracht wissen

- 24.9 Een opdracht in het weergavevenster (10) markeren.
- 24.10 Druk op de knop "Wissen" (9).
  - In het weergavevenster (10) wordt de opdracht verwijderd.

# 25. Tabblad Volgordebesturing (Niveau ECC)

De volgordebesturing maakt het mogelijk om invloed uit te oefenen in het verloop van het functieprogramma van een module. Activering van een sensor of actuator van een module kan van invloed zijn op het eigen functieprogramma of dat van een andere module. De bronmodule en de doelmodule kunnen daarom één module of twee verschillende modules zijn.

Voor gebruik van de volgordebesturing moet de armaturen-ID van de klantenservice worden aangepast.

De volgende uitvoeringen zijn mogelijk:

- Handmatig: Vrijgave door de bediener.
- Automatisch: Direct afhankelijk van de configuratie.
- Begrensd De vrijgave wordt door begrenzingen bepaald.

Elke module mag slechts eenmaal in een volgordebesturing zijn opgenomen, aangezien er per module steeds slechts één bijbehorende bron- resp. doelmodule wordt beheerd. Door een meervoudige opname kunnen er onvoorziene acties plaatsvinden.

- 25.1 De ECC2-functie-controller in het overzicht Netwerkstructuur markeren.
  - De ECC2-functie-controller wordt weergegeven.
- 25.2 Het tabblad Volgordebesturing selecteren.

| ECC WEB                    |             |   |                                                                                                    |                 |            |
|----------------------------|-------------|---|----------------------------------------------------------------------------------------------------|-----------------|------------|
| Programma Netwer           | rk He       | р |                                                                                                    | Taal            | KWC        |
| Netwerkstructuur           |             |   | Niveau ECC                                                                                                    |                 |            |
| Netwerk                    |             |   | Configuratie Verzenden UUtlezen Hernoemen Autom. benaming Start hygiënische spoel                                                                                                    | ing Reiniging   | TD starten |
| ECC2 Naam 1<br>ECC2 Naam 2 |             |   | Overzicht IP I/O Tijdplanner Volgordebesturing Statistiek TD Gebeurtenissen GBS Remote Info                                                                                                    |                 |            |
| > ECC2 Naam 3              | = = = = = = |   | Volgordebesturing ECC2 Naam1                                                                                                    |                 |            |
|                            |             |   | Bron (activering)                                                                                                    |                 |            |
|                            | 1 -         | _ | EM Naam: Geen 🕞 EM serie-ID: Bron: Geen 🗊                                                                                                    |                 |            |
|                            |             |   | Doel (uitvoerder)                                                                                                    |                 |            |
|                            | 2 -         | _ | EM Naam: Geen 🔽 EM serie-ID: Virtuele sensor: Geen 🔽 Actuato                                                                                                    | r:Geen <b>⊾</b> | Impuls     |
|                            |             |   | Litvoeren Begrenzing Ve                                                                                                    | ergave          |            |
|                            | 3 -         | _ | Geen 🔽 0 🕃 Geen 🔽 0 🔮 Uren                                                                                                    | Restwaarde      |            |
|                            |             |   | Bron (activering) Activering Doel (uitvoerder) Virtuele sensor Actuator Puls Uitvoeren Begrenzing I                                                                                                    | Restwaarde ID   |            |
|                            |             |   | DBED7 TD Tank         1         AB964 Douche2         1         1         3         2         3         1                                                                                                    | 5               |            |
|                            |             |   | AB95F Douche1         0         AB95F Douche1         1         0         ✓         0         0         0         0         0         0         0         0         0         0         0         0         0         0         0         0         0         0         0         0         0         0         0         0         0         0         0         0         0         0         0         0         0         0         0         0         0         0         0         0         0         0         0         0         0         0         0         0         0         0         0         0         0         0         0         0         0         0         0         0         0         0         0         0         0         0         0         0         0         0         0         0         0         0         0         0         0         0         0         0         0         0         0         0         0         0         0         0         0         0         0         0         0         0         0         0         0         0         0         0 <td>✓ 6<br/>□ 7</td> <td></td> | ✓ 6<br>□ 7      |            |
|                            |             |   |                                                                                                    |                 |            |
|                            |             |   |                                                                                                    |                 |            |
|                            |             |   |                                                                                                    |                 |            |
|                            |             |   |                                                                                                    |                 |            |
|                            |             |   | Nieuw Overnemen Wissen 7                                                                                                    |                 |            |
|                            |             | - |                                                                                                    |                 |            |
|                            |             |   | 4 5 6                                                                                                    |                 |            |

 ${}^{\hbox{$\hbox{$\hbox{$\hline$}$}$}}$  De ID van de doelmodule moet een volgordebesturing ondersteunen.

### Opdracht opnieuw aanmaken

- 25.3 Druk op de knop "Nieuw" (4).
- **25.4** In de vensters "Bron" (1), "Doel" (2) en "Uitvoeren, Begrenzing, Weergave" (3) alle gewenste instellingen uitvoeren.
- **25.5** Druk op de knop "Overnemen" (5).
  - In het weergavevenster (7) verschijnt de nieuwe opdracht

### Opdracht wijzigen

- **25.6** Een opdracht in het weergavevenster (7) markeren.
- **25.7** In de vensters "Bron" (1), "Doel" (2) en "Uitvoeren, Begrenzing, Weergave" (3) alle gewenste wijzigingen uitvoeren.
- **25.8** Druk op de knop "Overnemen" (5).
  - In het weergavevenster (7) wordt de opdracht bijgewerkt.

### **Opdracht wissen**

- **25.9** Een opdracht in het weergavevenster (7) markeren.
- 25.10 Druk op de knop "Wissen" (6).
  - In het weergavevenster (7) wordt de opdracht verwijderd.

### Uitgangsmodule > Bron

De geselecteerde bron (sensor of actuator) wordt bewaakt en de activering naar het functieprogramma van de doelmodule gekopieerd.

### Doelmodule > Virtuele sensor

De geselecteerde, virtuele sensor wordt bij activering van de uitgangsmodule ingesteld en is zo van invloed op het verloop van het functieprogramma van de doelmodule. Voorwaarde is een doelmodule met firmwareversie 4.3.5 of hoger.

### Doelmodule > actuator

Bij de uitvoering "Handmatig" is de status van de geselecteerde actuator van invloed op de acceptatie van een vrijgaveverzoek.

- Actief: Een vrijgaveverzoek wordt genegeerd
- Inactief: Een vrijgaveverzoek wordt geaccepteerd en gemeld.
- Zonder selectie: Een vrijgaveverzoek wordt altijd geaccepteerd. Door vrijgave wordt de status van de aangestuurde actuator omgekeerd (AAN<->UIT).

Bij de uitvoering "Begrensd" wordt de geselecteerde actuator m.b.t. de geselecteerde begrenzingen bewaakt.

### Doelmodule > Puls

De status "Puls" legt de wijze vast waarop de virtuele sensor wordt aangestuurd.

– Puls = Ja

De virtuele sensor gedraagt zich als een piëzosensor (korte puls bij activering van de bron, zoals bij het indrukken van een piëzoknop)

- Puls = Nee

De virtuele sensor gedraagt zich als een optische IR-sensor (actief zolang de bron actief is, zoals bij reflectie van een IR-sensor)

Normaal gesproken moet de pulsinstelling overeenkomstig de sensor van de uitgangsmodule worden geselecteerd.

### **Uitvoering > Handmatig**

Activering van de uitgangsmodule wordt op de doelmodule via het gebeurtenissymbool gesignaleerd. Deze "spoelaanvraag" kan op de overzichtpagina van de doelmodule door de gebruiker worden "vrijgegeven". De doelmodule heeft een vaste stromingstijd. De onder de doelmodule/actuator geselecteerde actuator is van invloed op de acceptatie van het vrijgaveverzoek.

### **Uitvoering > Automatisch**

Activering van de uitgangsmodules is direct van invloed op het functieprogramma van de doelmodule. De doelmodule reageert afhankelijk van configuratie en ID.

### Uitvoering > Begrensd

Bij activering van de uitgangsmodule wordt gecontroleerd of voor de onder doelmodule/actuator geselecteerde actuator de ingestelde begrenzing in acht wordt genomen. Indien dit het geval is, wordt de doelmodule geactiveerd.

De doelmodule wordt tijdens activering verder bewaakt en indien nodig gedeactiveerd, wanneer de begrenzing niet langer in acht wordt genomen.

Wanneer de doelmodule de begrenzing niet meer aanhoudt, wordt het "verbruikte tegoed" door middel van een gele armatuurweergave gesignaleerd. Het "tegoed" kan op elk gewenst moment op de overzichtspagina van de module op volledige hoogte worden "geladen".

De stromingstijdregistratie kan afhankelijk van het systeem iets van de reële stromingstijd van de module afwijken.

Begrenzingen:

- x maal per y uur

De periode (y uur) begint bij de eerste activering. Binnen die periode kan het armatuur slechts x maal worden geactiveerd.

- x maal per dag
   De periode begint om 00:00 uur en eindigt om 23:59 uur van de betreffende dag. Binnen die periode kan het armatuur slechts x maal worden geactiveerd.
- x minuten per y uur
   De periode (y uur) begint bij de eerste activering. Binnen die periode kan het armatuur slechts x Minuten worden geactiveerd.
- x minuten per dag
   De periode begint om 00:00 uur en eindigt om 23:59 uur van de betreffende dag.
- gedurende x minuten geblokkeerd
   De periode begint steeds bij activering van de doelmodule. Binnen die periode kan de doelmodule niet opnieuw worden geactiveerd.

### Weergave > Restwaarde

De doelmodule kan de restwaarde (tegoed of blokkeertijd), die het resultaat is van de begrenzing voor de geselecteerde actuator, in de armatuurweergave op de plaats van de actuele temperatuur weergeven.

# 26. Tabblad Statistiek (Niveau ECC)

Via de statistiek kunnen alle modules worden gecontroleerd en geanalyseerd. De tijdens een thermische desinfectie geregistreerde temperatuurtrends kunnen als protocol dienen.

- 26.1 De ECC2-functie-controller in het overzicht Netwerkstructuur markeren.
  - De ECC2-functie-controller wordt weergegeven.
- 26.2 Het tabblad Statistiek selecteren.

| CC WEB                                                                                                    |            |
|----------------------------------------------------------------------------------------------------|------------|
| Programma Netwerk Help Taal                                                                                                    | KWC        |
| Netwerkstructuur       Niveau ECC         Configuratie       Verzenden         Configuratie       Verzenden         Statistiek       TD         Statistiek       TD         Statistiek       TD         Statistiek       Statistiek         Statistiek       Statistiek         Statistiek       Statistiek         Statistiek       Statistiek         Statistiek       Statistiek         Statistiek       Statistiek         Statistiek       S | TD starten |

### **Registratie statistiek**

- Reference Alle instellingen worden direct in de ECC2-functie-controller opgeslagen en gekopieerd.
- 26.3 In het veld "Statistische gegevens registreren" (1) een vinkje zetten.
  - De gegevens van alle op de ECC2-functie-controller aangesloten modules worden in de aangegeven intervallen opgeslagen.
  - De gegevens worden in het interne geheugen van de ECC2-functie-controller opgeslagen.
- 26.4 Het interval (2) van de registratie aangeven.
  - Het interval is de tijd waarna van elke module een record wordt opgeslagen.
- 26.5 Het interval (3) van de registratie tijdens de thermische desinfectie aangeven.
  - Wanneer in het netwerk een thermische desinfectie plaatsvindt, kan het interval van de registratie tot 10 60 seconden worden ingekort.

Hoe korter het ingestelde interval is, des te meer geheugen heeft de registratie nodig en des te sneller is het interne geheugen vol.

Wanneer er 32 modules met een interval van 1 minuut gedurende 24 uur worden geregistreerd, is het interne geheugen na ca. 3 maanden vol. Wanneer het geheugen vol is, wordt de oudste record door de nieuwste overschreven.

### Statistiek wissen

- 26.6 De knop "Statistiek wissen" (4) indrukken.
- 26.7 De veiligheidsvraag bevestigen.
  - Het interne geheugen van de ECC2-functie-controller wordt gewist.

### Statistiek opslaan

- 🕼 Het opslaan van de statistische gegevens kan enkele minuten in beslag nemen.
- 26.8 De periode (6) selecteren waarvoor de statistiek moet worden opgeslagen.
- 26.9 Druk op de knop "Download" (5).
- 26.10 De opgevraagde gegevens bevestigen.
- 26.11 Druk op de knop "Opslaan".
- 26.12 Selecteer de opslagplaats.
  - Er wordt een gecomprimeerd bestand (\*.zip) opgeslagen dat de statistische gegevens als csv-bestand bevat.

of

- 26.13 Steek een USB-stick in de ECC2-functie-controller.
- 26.14 Volg de aanwijzingen op het display van de ECC2-functie-controller.
  - De statistische gegevens worden als csv-bestand op de USB-stick opgeslagen.

# 27. Proces van thermische desinfectie

De ECC2-functie-controller start, stuurt en controleert het proces van thermische desinfectie. De thermische desinfectie vindt plaats om 7 fasen. In de ECC- resp. armatuurweergave wordt in plaats van de serie-ID de fase getoond waarin het armatuur zich bevindt. Verder wordt afhankelijk van de desinfectiefase de kleur van het ECC- resp. armatuurdisplay aangepast. Op het display van de ECC2-functie-controller wordt in het hoofdoverzicht de betreffende fase van het complete systeem weergegeven.

| Fase | Programmaverloop                                                                           | ECC- resp.<br>armatuurdisplay |
|------|--------------------------------------------------------------------------------------------|-------------------------------|
| 1    | Startsignaal via externe contactingang of ethernet-netwerk                                 | blauw                         |
| 2    | Boiler opwarmen in combinatie met systeeme-<br>lektronicamodule voor drinkwaterverwarmer.  | oranje                        |
| 3    | Vrijgave heet water in combinatie met systee-<br>melektronicamodule voor circulatieleiding | oranje                        |
| 4    | Thermische behandeling van de circula-<br>tieleiding                                       | rood                          |
| 5    | Thermische behandeling van de armatuur                                                     | rood                          |
| 6    | Afkoelfase                                                                                 | oranje                        |
| 7    | Terugzetten op normaal bedrijf                                                             | blauw                         |

# 28. Tabblad TD (Niveau ECC)

### Waarschuwing!

Δ

Voor de duur van de thermische desinfectie moeten maatregelen ter bescherming van personen (bescherming tegen verbranding) worden getroffen, bijv. het afsluiten van de sanitaire voorzieningen.

Het niet in acht nemen hiervan kan tot lichamelijk letsel door verbranding leiden.

- **28.1** De ECC2-functie-controller in het overzicht Netwerkstructuur markeren.
  - De ECC2-functie-controller wordt weergegeven.
- **28.2** Het tabblad TD selecteren.

| Programma Netwerk Help                               | Taal                                                                                                | KWC          |
|------------------------------------------------------|----------------------------------------------------------------------------------------------------|--------------|
| Netwerkstructuur                                     | Niveau ECC                                                                                          |              |
| Netwerk                                              | Configuratie 🕞 > Verzenden 🕑 Uitlezen Hernoemen Autom. benaming Start hygiënische spoeling Reinigin | g TD starten |
| <ul> <li>ECC2 Naam 1</li> <li>ECC2 Naam 2</li> </ul> | Overzicht IP I/O Tijdplanner Volgordebesturing Statistiek TD Gebeurtenissen GBS Remote Info         |              |
| ▶ ECC2 Naam 3                                        | Thermische Desinfectie ECC2 Naam1<br>Thermische desinfectie configureren                            |              |
|                                                      | Configureren                                                                                        |              |
|                                                      | Opwarmtijd circulatieleiding (fase 3) 1 💽 min.                                                      |              |
| 1 -                                                  | Heropwarmtijd 0 💽 min.                                                                              |              |
| 2 -                                                  | Inwerktijd circulatieleiding (fase 4) 1 🛃 min.                                                      |              |
| 3 _                                                  | Veiligheidstijdvenster 0 🔄 min.                                                                     |              |
| 4 -                                                  | ☑ automatische TD via SMS-bericht bevestigen                                                        |              |
|                                                      | Reinigingsuitschakeling                                                                             |              |
| 5 —                                                  | Reinigingstijd [2 🔄 min. 7                                                                          |              |
|                                                      | TD voor hele netwerk                                                                                |              |
| 6                                                    | TD voor het hele netwerk activeren                                                                  |              |
|                                                      |                                                                                                    |              |

### Thermische desinfectie configureren

- **28.3** De parameters voor thermische desinfectie invoeren.
  - Opwarmtijd circulatieleiding (fase 3)
     Wanneer het systeem geen module voor circulatieverwarming bevat, wordt de circulatieleiding voor een vast ingestelde periode verwarmd.
  - 2 Warmterecycletijd Tussen de groen kan een zogenaamde warmterecycletijd voor een nieuwe verwarming worden ingesteld: hiermee heeft het systeem tijd voor naverwarming.
  - 3 Inwerktijd circulatieleiding (fase 4) Wanneer het systeem geen module voor de inwerkintervallen bevat, wordt de circulatieleiding voor een vast ingestelde periode verwarmd.
  - 4 Veiligheidstijdvenster In deze periode moet het water in de circulatieleiding worden gekoeld.
  - 7 automatische TD via SMS-bericht bevestigen Wanneer deze functie is geselecteerd, moet elke thermische desinfectie via een SMS-bericht worden bevestigd.

### Reinigingsuitschakeling

**28.4** De tijd invoeren, waarvoor de modules na het starten van de reinigingsuitschakeling zijn gedeactiveerd. Alleen de modules die aan de functiegroep Reinigingsuitschakeling zij toegewezen, worden gedeactiveerd.

### TD voor hele netwerk

- Binnen een netwerk mag slechts één ECC2-functie-controller de thermische desinfectie voor het complete netwerk aansturen.
- 28.5 Het vinkje in het veld "Netwerk TD activeren" instellen.
  - De geselecteerde ECC2-functie-controller stuurt de thermische desinfectie voor het complete netwerk aan.
  - In de netwerkstructuur worden de functiegroepen "Netwerk TD 1 8" toegevoegd.
  - Aan de functiegroepen "Netwerk TD 1 8" kunnen de modules van alle aangesloten ECC2-functie-controllers worden toegewezen.

# 29. Tabblad Gebeurtenissen (Niveau ECC)

- **29.1** De ECC2-functie-controller in het overzicht Netwerkstructuur markeren.
  - De ECC2-functie-controller wordt weergegeven.
- 29.2 Het tabblad Gebeurtenissen selecteren.

| Programma       Netwerk       Taal         Netwerk       Image: Start Nyglénische spoeling       Niveau ECC         Configuratie       Verzenden       Uitiezen       Hernoemen       Autom. benaming       Start Nyglénische spoeling       Reiniging       TD starten         Overzicht       IP l/00       Tijdplanner       Volgordebesturing       Statistiek       TD       Gebeurtenissen       GBS       Remote       Info         Gebeurtenissen       ECC2       Naam 3       ID       Code       Gebeurtenis       Tijdstip       Bevestigen         10       1       TD FAILED       26/06/2013 9:31:04       Image: Start Nyglénische       Image: Start Nyglénische       Image: Start Nyglénische       Image: Starten         10       1       TD FAILED       26/06/2013 9:31:04       Image: Starten       Image: Starten | ECC WEB   |                                    |      |                                          |                            |                                                                      |                                      |                                                                                             |                                          |           |            |
|----------------------------------------------------------------------------------------------------|-----------|------------------------------------|------|------------------------------------------|----------------------------|----------------------------------------------------------------------|--------------------------------------|---------------------------------------------------------------------------------------------|------------------------------------------|-----------|------------|
| Netwerkstructuur       Niveau ECC         © Netwerk       Configuratie       Verzenden       Uitiezen       Hernoemen       Autom. benaming       Start hygiënische spoeling       Reiniging       TD starten         Overzicht       IP µro       Tijdplanner       Volgordebesturing       Statistiek       TD       Gebeurtenissen       GBS       Remote       Info         Gebeurtenissen       ECC2       Naar       Naar       Gebeurtenissen       Gebeurtenissen       Gebeurtenissen       Info         ID       Code       Gebeurteniss       Tijdstip       Bevestigen       Info         10       1       TD FAILED       26/06/2013 9:31:04       Info         24       5       STOPPING TD       26/06/2013 9:31:02       Info         23       3       TD STARTET       26/06/2013 9:18:51       Info         23       3       TD STARTET       26/06/2013 9:18:51       Info         4       Gebeurtenissen resetten       Download       Info       Info                                                                                                    | Programma | Netwerk                            | Help |                                          |                            |                                                                      |                                      |                                                                                             |                                          | Taal      | KWC        |
| ID       Code       Gebeurteniss       Tijdstip       Bevestigen         10       1       TD FAILED       26/06/2013 9:31:04                                                                                                    | Netwerkst | ructuur<br>aam 1<br>aam 2<br>aam 3 |      | Niveau<br>Configura<br>Overzia<br>Gebeur | ECC                        | Tijdplanner Volgordebestu<br>ECC2 Na-                                | Hernoemen<br>uring Statistiek TI     | Autom. benaming                                                                             | Start hygiënische spoeling<br>emote Info | Reiniging | TD starten |
| Gebeurtenissen resetten Download                                                                                                    | L         |                                    |      | 10<br>10<br>24<br>15<br>23               | Code<br>1<br>5<br>700<br>3 | Gebeurtenis<br>TD FAILED<br>STOPPING TD<br>TD CANCELEE<br>TD STARTET | T<br>2<br>2<br>2<br>2<br>2<br>2<br>2 | ijdstip<br>6/06/2013 9:31:04<br>6/06/2013 9:31:02<br>6/06/2013 9:24:59<br>6/06/2013 9:18:51 | Bevestigen<br>□<br>□<br>□                |           | _          |
|                                                                                                    |           |                                    | 1    | Gebe                                     | eurtenisse                 | n resetten Dow                                                       | nload                                |                                                                                             | 4                                        |           |            |

### individuele gebeurtenis wissen

- **29.3** In het venster "Gebeurtenissen" (1) in de kolom "Bevestigen" (4) de gewenste gebeurtenis aanklikken.
  - De gebeurtenis wordt gewist.

### Gebeurtenissen opslaan

- Het opslaan van de gebeurtenissen kan enkele minuten in beslag nemen.
- 29.4 Druk op de knop "Download" (3).
- 29.5 De opgevraagde gegevens bevestigen.
- 29.6 Druk op de knop "Opslaan".
- **29.7** Selecteer de opslagplaats.
  - Er wordt een gecomprimeerd bestand (\*.zip) opgeslagen dat de gebeurtenissen als csv-bestand bevat.
  - of

mounting-instruction\_01815291\_NL\_V3.fm

- 29.8 Steek een USB-stick in de ECC2-functie-controller.
- 29.9 Volg de aanwijzingen op het display van de ECC2-functie-controller.
  - De gebeurtenissen worden als csv-Datei op de USB-stick opgeslagen.

### Alle gebeurtenissen wissen

- 29.10 De knop "Gebeurtenissen resetten" (2) indrukken.
  - Alle gebeurtenissen worden gewist.

# 30. Tabblad GLT (Niveau ECC)

De ECC2-functie-controller kan in een bestaand gebouwgeleidingssysteem worden geïntegreerd. Afhankelijk van het gebruikte protocol voor gegevenstransmissie kunnen er in het tabblad GLT verschillende instellingen worden uitgevoerd. Wijzigingen in het tabblad GLT mogen alleen door geschoold personeel worden uitgevoerd.

# 31. Tabblad Remote (Niveau ECC)

De ECC2-functie-controller biedt de mogelijkheid om bij bepaalde gebeurtenissen verschillende ontvangers via SMS-berichten in te lichten.

- Een bericht wordt alleen verstuurd, wanneer in het het weergavevenster (3) onder actief een vinkje zichtbaar is.
- **31.1** De ECC2-functie-controller in het overzicht Netwerkstructuur markeren.
  - De ECC2-functie-controller wordt weergegeven.

### 31.2 Het tabblad Remote selecteren.

| ECC WEB                                                                                                    |                                                                                           |           |            |
|----------------------------------------------------------------------------------------------------|-------------------------------------------------------------------------------------------|-----------|------------|
| Programma Netwerk Help                                                                                                    |                                                                                           | Taal      | KWC        |
| Netwerkstructuur                                                                                                    | au ECC                                                                                    |           |            |
| Netwerk Confi                                                                                                    | iguratie 🔽 🕨 Verzenden 🥑 Uitlezen Hernoemen Autom. benaming Start hygiënische spoeling    | Reiniging | TD starten |
| > ECC2 Naam 1                                                                                                    | erzicht IP I/Q Tijdplanner Volgordebesturing Statistiek TD Gebeurtenissen GBS Remote Info |           |            |
| > ECC2 Naam 2                                                                                                    |                                                                                           |           |            |
|                                                                                                    | Berichtgeving                                                                             |           |            |
| Ar                                                                                                    | rmatuur Systeem                                                                           |           |            |
|                                                                                                    | Storing sensorbus sensor Afbreking th. desinfectie                                        |           |            |
|                                                                                                    | Storing temperatuursensor Veiligheidsafbreking                                            |           |            |
|                                                                                                    | Duurreflectie CAN Bus fout                                                                |           |            |
| 1    -                                                                                                    | Storing magneetventiel                                                                    |           |            |
|                                                                                                    | Te lage spanning                                                                          |           |            |
|                                                                                                    |                                                                                           |           |            |
|                                                                                                    | Chivango                                                                                  |           |            |
| Ac                                                                                                    | stief: Ontvanger: Telefoonnummer:                                                         |           |            |
| Letter and the second second sec |                                                                                           |           |            |
| <b>2</b> ID                                                                                                    | Actief Ontvanger Telefoonnummer                                                           |           |            |
| 6                                                                                                    |                                                                                           |           |            |
| 8                                                                                                    | ✓ J. Foster +495557822719                                                                 |           |            |
| 15                                                                                                    | O. Palmer         +495557822482           M. Winterbuttern         +405557822482          |           |            |
| 3                                                                                                    | ) WI. WINterbuttom +495557622509                                                          |           |            |
|                                                                                                    |                                                                                           |           |            |
| Nie                                                                                                    | euw Overnemen Wissen                                                                      |           |            |
|                                                                                                    |                                                                                           |           |            |
|                                                                                                    | 4 5 6                                                                                     |           |            |

### Berichtgeving opnieuw aanmaken

- **31.3** Druk op de knop "Nieuw" (4).
- **31.4** In het venster "Berichtgeving" (1) de gewenste berichtgeving selecteren.
- **31.5** In het venster "Ontvanger" (2) de gewenste ontvanger vermelden.
- **31.6** Druk op de knop "Overnemen" (5).
  - In het weergavevenster (3) verschijnt de nieuwe opdracht

### Berichtgeving wijzigen

- **31.7** Een berichtgeving in het weergavevenster (3) markeren.
- **31.8** In het venster "Berichtgeving" (1) de gewenste wijzigingen invoeren.
- **31.9** Druk op de knop "Overnemen" (5).
  - In het weergavevenster (3) wordt de berichtgeving bijgewerkt.

### **Berichtgeving wissen**

- **31.10** Een berichtgeving in het weergavevenster (3) markeren.
- 31.11 Druk op de knop "Wissen" (6).
  - In het weergavevenster (3) wordt de berichtgeving verwijderd.

# 32. Tabblad Info (Niveau ECC)

- **32.1** De ECC2-functie-controller in het overzicht Netwerkstructuur markeren.
  - De ECC2-functie-controller wordt weergegeven.
- 32.2 Het tabblad Info selecteren.

| ECC WEB                                              |                                                                                             |           |            |
|------------------------------------------------------|---------------------------------------------------------------------------------------------|-----------|------------|
| Programma Netwerk Help                               |                                                                                             | Taal      | KWC        |
| Netwerkstructuur                                     | Niveau ECC                                                                                  |           |            |
| D Netwerk                                            | Configuratie 🔽 🕨 Verzenden 🥑 Uitlezen Hernoemen Autom. benaming Start hygiënische spoelin   | Reiniging | TD starten |
| <ul> <li>ECC2 Naam 1</li> <li>ECC2 Naam 2</li> </ul> | Overzicht IP I/O Tijdplanner Volgordebesturing Statistiek TD Gebeurtenissen GBS Remote Info |           |            |
| ECC2 Naam 3                                          | Info ECC2 Naam1                                                                             |           |            |
|                                                      | Softwareversies                                                                             |           |            |
|                                                      | Versie ECC: 1.13                                                                            |           |            |
| 1                                                    |                                                                                             |           |            |
|                                                      | - Notities                                                                                  |           |            |
|                                                      | Hier kan willekeurige tekst staan.                                                          |           |            |
|                                                      |                                                                                             |           |            |
|                                                      |                                                                                             |           |            |
|                                                      |                                                                                             |           |            |
| 2                                                    |                                                                                             |           |            |
|                                                      |                                                                                             |           |            |
|                                                      |                                                                                             |           |            |
|                                                      |                                                                                             |           |            |
|                                                      | Overnemen                                                                                   |           |            |
|                                                      | 4                                                                                           |           |            |

### Softwareversies (1)

De actueel op de ECC2-functie-controller geïnstalleerde versie wordt weergegeven. Extra informatie over de versie wordt op het display van de ECC2-functie-controller weergegeven.

### Notities (2)

Er kan informatie worden vastgelegd en opgeslagen.

- Alle notities worden in het interne geheugen van de ECC2-functie-controller opgeslagen.
- **32.3** In het venster "Notities" (2) klikken.
- **32.4** De vast te leggen informatie schrijven.
- **32.5** Druk op de knop "Overnemen" (4).

# 33. Functiegroep Overzicht

Binnen een functiegroep worden alle armaturen samengevat die dezelfde functie moeten uitvoeren. Elke module kan aan een of meer functiegroepen zijn toegewezen. Elke functiegroep is verder in acht groen onderverdeeld.

Een module kan aan de volgende functiegroepen worden toegewezen:

- Reinigingsuitschakeling
- Hygiënische spoeling
- Gelijktijdigheid
- Setoverschakeling
- Volgordebesturing sensor
- Volgordebesturing actuator
- Doorstroomafname
- TD
- TD voor hele netwerk 1-8 (alleen wanneer een TD voor hele netwerk actief is)
- Kapitel 51 bevat een korte beschrijving van de functies.

Alle functies kunnen worden gestart

- via een digitale ingang,
  - of
- via de tijdschakelklok in de ECC2-functie-controller, of
- via de internettoepassing.

| Functie                    | Digitale ingang | Tijdschakelklok                                                                                                    | Internettoe-<br>passing |
|----------------------------|-----------------|----------------------------------------------------------------------------------------------------|-------------------------|
| Reinigingsuitschakeling    | $\checkmark$    | 1                                                                                                    | ✓                       |
| Hygiënische spoeling       | $\checkmark$    | ✓                                                                                                    | $\checkmark$            |
| Gelijktijdigheid           | $\checkmark$    | ✓                                                                                                    | —                       |
| Setoverschakeling          | $\checkmark$    | 1                                                                                                    | $\checkmark$            |
| Volgordebesturing sensor   | _               | 1                                                                                                    | _                       |
| Volgordebesturing actuator | _               | 1                                                                                                    | _                       |
| Doorstroomafname           | $\checkmark$    | <ul> <li>Image: A start of the start of the start of</li></ul> | _                       |
| TD                         | $\checkmark$    | 1                                                                                                    | $\checkmark$            |
| TD voor hele netwerk 1-8   | $\checkmark$    | —                                                                                                    | —                       |

# 34. Functiegroep Weergeven

- 34.1 De ECC2-functie-controller in het overzicht Netwerkstructuur openvouwen.
  - De functiegroepen worden weergegeven (1).
- 34.2 Een functiegroep selecteren.
  - In het informatievenster (3) worden aan deze functiegroep toegewezen modules weergegeven.

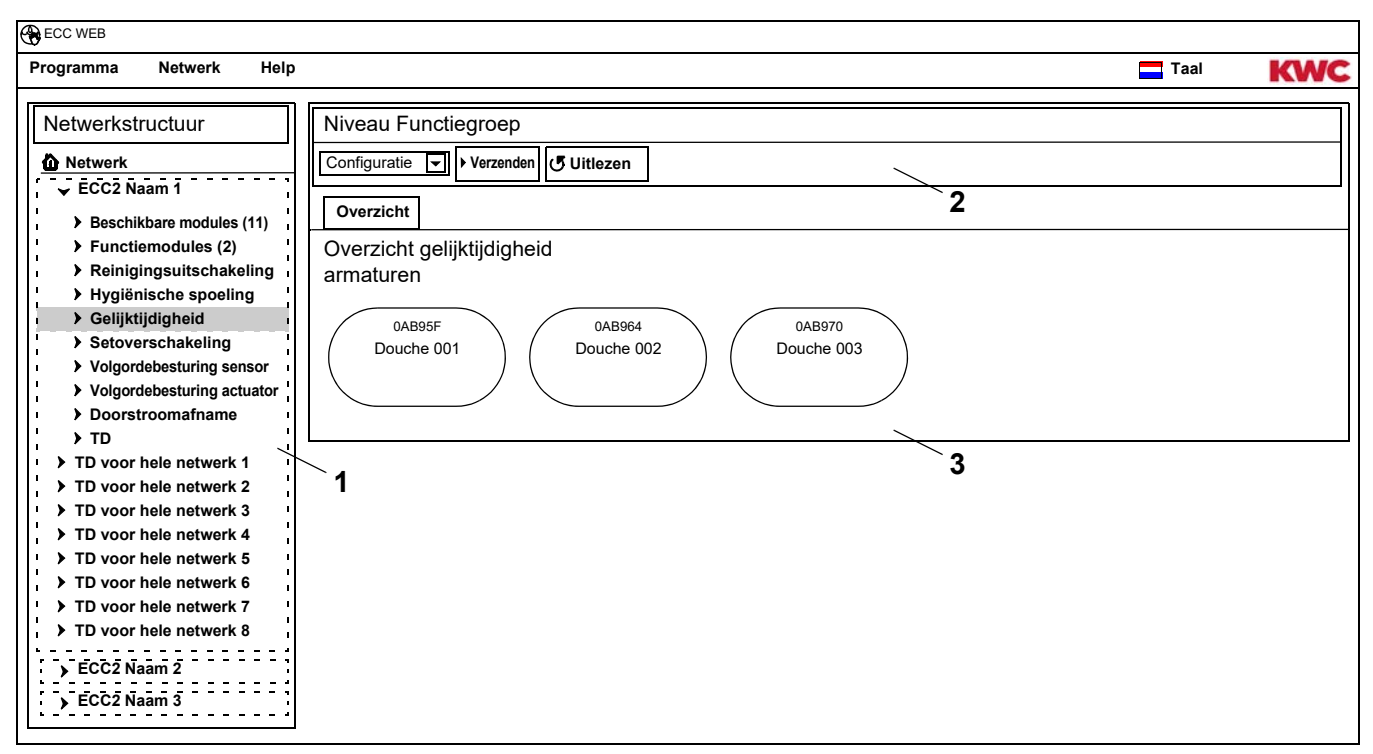

### Werkbalk (2)

De functies in de werkbalk Configuratie komen overeen met die van de werkbalk Configuratie op niveau ECC (zie Kapitel 19.), beperken zich echter tot de aan deze functiegroep toegewezen modules.

De functies in de werkbalk Bedrijf komen overeen met die van de werkbalk Configuratie op niveau ECC (zie Kapitel 17.), beperken zich echter tot de aan deze functiegroep toegewezen modules.

# 35. Niveau Armatuur

Voor elke armatuur wordt een overzicht gegenereerd, waarin in één oogopslag alle belangrijke parameters die voor het bedrijf nodig zijn, af te lezen zijn. Behalve de parameters over de armatuur wordt de status van armatuurfuncties, zoals hygiënische spoeling, thermische desinfectie, piekbelastingsprogramma en reinigingsuitschakeling weergegeven.

- **35.1** De ECC2-functie-controller in het overzicht Netwerkstructuur (1) openvouwen.
  - De functiegroepen worden weergegeven.
- **35.2** De map Beschikbare module selecteren.
  - In het informatievenster (2) worden alle beschikbare modules weergegeven.

| Programma Netwerk Help                                                                                                    |                                                                                                    | Taal | KWC |
|----------------------------------------------------------------------------------------------------|----------------------------------------------------------------------------------------------------|------|-----|
| Netwerkstructuur<br>Netwerk<br>CC2 Naam 1<br>Beschikbare modules (11)<br>Functiemodules (2)<br>Reinigingsuitschakeling<br>Hygiënische spoeling<br>Gelijktijdigheid<br>Setoverschakeling<br>Volgordebesturing sensor<br>Volgordebesturing actuator<br>Doorstroomafname<br>TD<br>TD voor hele netwerk 1<br>TD voor hele netwerk 2<br>TD voor hele netwerk 3<br>TD voor hele netwerk 4<br>TD voor hele netwerk 4<br>TD voor hele netwerk 5<br>TD voor hele netwerk 6<br>TD voor hele netwerk 7<br>TD voor hele netwerk 8<br>ECC2 Naam 2<br>ECC2 Naam 3 | Niveau Functiegroep<br>Gegevens Verzenden JUitlezen<br>Overzicht<br>Overzicht beschikbare modules<br>armaturen<br>OAB95F<br>Douche 001<br>OAB964<br>Douche 002<br>OAB970<br>Douche 003<br>2<br>1 |      |     |

# 36. Werkbalk Configuratie (Niveau armatuur)

- 36.1 Een module in het overzicht Netwerkstructuur markeren.
  - De module wordt weergegeven.

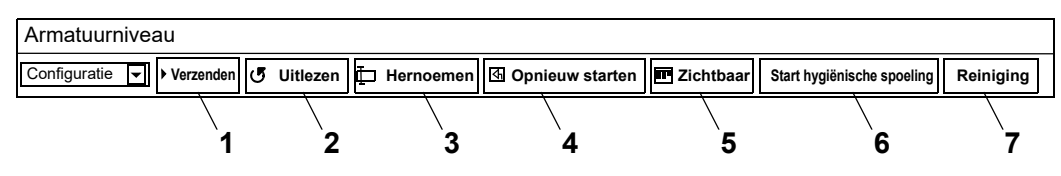

De functies **Verzenden (1)** en **Uitlezen (2)** in de werkbalk Configuratie komen overeen met die van de werkbalk Configuratie op niveau ECC (zie Kapitel 19.), beperken zich echter tot de geselecteerde module.

### Hernoemen (3)

Aan de module kan een individuele naam worden toegekend, die in de module wordt opgeslagen.

- 36.2 Selecteer in de werkbalk "Hernoemen".
- **36.3** De nieuwe naam invoeren (max. 32 tekens).
- 36.4 De invoer bevestigen.

### **Opnieuw starten (4)**

- Enkele wijzigingen in de configuratie van een module vinden pas plaats, wanneer deze naar de module worden verzonden en de module opnieuw wordt gestart.
- 36.5 Selecteer in de werkbalk "Opnieuw starten".
  - De module wordt geïnitialiseerd.
  - De configuratie en de statistiek worden opnieuw ingelezen.

### Zichtbaar/verborgen (5)

Deze knop geeft aan, of de module in het overzicht op de niveaus ECC, functiegroep en groep zichtbaar of verborgen is. Standaard zijn alle modules in het overzicht op de niveaus zichtbaar. Wanneer deze functie is gedeselecteerd, wordt de armatuur in het overzicht op de niveaus niet langer weergegeven. De module kan alleen nog via de netwerkstructuur worden gevonden.

- 36.6 In de werkbalk "Zichtbaar" selecteren.
  - De armatuur wordt op het armatuurniveau niet weergegeven.
  - Met de knop wordt van zichtbaar naar verborgen geschakeld.

### Start hygiënische spoeling (6)

- 36.7 In de werkbalk "Start hygiënische spoeling" selecteren.
  - De hygiënische spoeling wordt voor deze module gestart.

### Reiniging (6)

- 36.8 In de werkbalk "Reiniging" selecteren.
  - De geselecteerde module wordt voor de ingestelde reinigingstijd gedeactiveerd.
  - Alle modules die zich in dezelfde functiegroep Reiniging bevinden als de geselecteerde module, worden eveneens gedurende de ingestelde reinigingstijd gedeactiveerd.

# 37. Werkbalk Bedrijf (Niveau armatuur)

- 37.1 Een module in het overzicht Netwerkstructuur markeren.
  - De module wordt weergegeven.
- 37.2 In het dropdown-veld de werkbalk Bedrijf (1) selecteren.

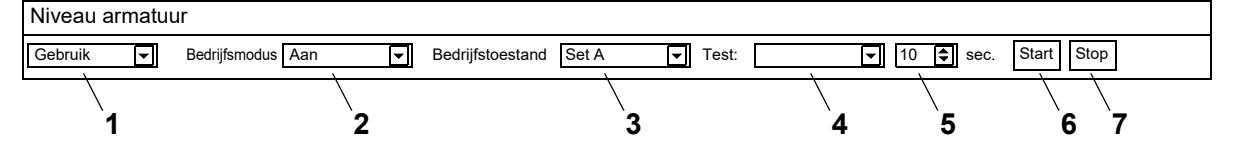

**Bedrijfsmodus (2)** en **Bedrijfstoestand (3)** komen overeen met die van de werkbalk Bedrijf op netwerkniveau (zie Kapitel 17.), beperken zich echter tot de geselecteerde module.

### Test (4)

Bij een test wordt de actuator aangestuurd. De actuators worden in de functiebeschrijving beschreven (zie Kapitel 35., knop "?").

### Start (6)

De test van de geselecteerde actuator wordt gestart. De test stopt na de ingestelde tijd (5) automatisch.

### Stop (7)

De test van de geselecteerde actuator wordt gestopt.

# 38. Werkbalk Stromingstijd (Niveau armatuur)

- Wanneer de parameters voor de stromingstijd niet kunnen worden ingesteld, is de stromingstijd in de ID niet geconfigureerd. De ID wordt in de functiebeschrijving beschreven (zie Kapitel 35., knop "?").
- 38.1 Een module in het overzicht Netwerkstructuur markeren.
  - De module wordt weergegeven.
- **38.2** In het dropdown-veld de werkbalk Stromingstijd (1) selecteren.

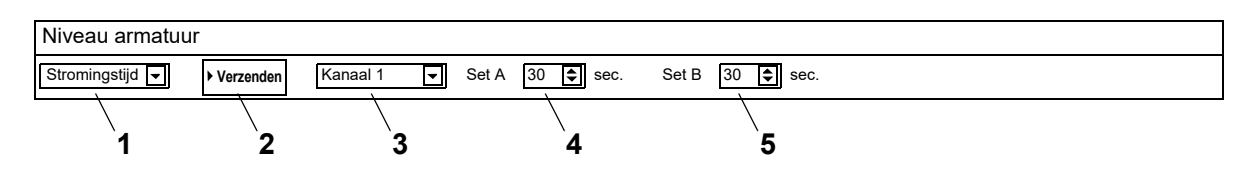

- 38.3 Het kanaal (3) selecteren.
- **38.4** De stromingstijd voor set A (4) invoeren.
- 38.5 De stromingstijd voor set B (5) invoeren.
- **38.6** De wijzigingen naar de module versturen (2).
- **38.7** Indien nodig de module opnieuw starten, zodat de wijzigingen door de module worden overgenomen.

# 39. Werkbalk Actieradius (Niveau armatuur)

- Wanneer de parameters voor de actieradius niet kunnen worden ingesteld, is de actieradius in de ID niet geconfigureerd. De ID wordt in de functiebeschrijving beschreven (zie Kapitel 35., knop "?").
- 39.1 Een module in het overzicht Netwerkstructuur markeren.
  - De module wordt weergegeven.
- **39.2** In het dropdown-veld de werkbalk Actieradius (1) selecteren.

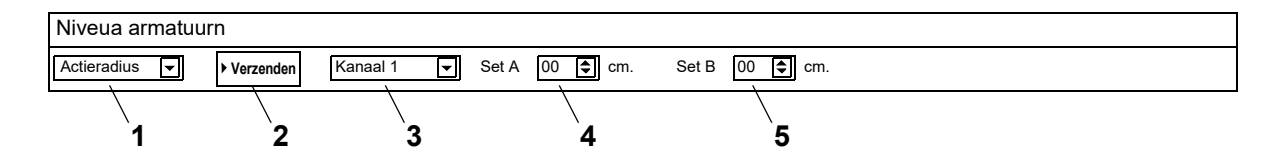

- 39.3 Het kanaal (3) selecteren.
- **39.4** De actieradius voor set A (4) invoeren.
- **39.5** De actieradius voor set B (5) invoeren.
- **39.6** De wijzigingen naar de module versturen (2).
- **39.7** Indien nodig de module opnieuw starten, zodat de wijzigingen door de module worden overgenomen.

# 40. Werkbalk Temp. Sensoren (Niveau armatuur)

De sensor kan worden geactiveerd en gedeactiveerd. Wanneer in de armaturen-ID een actie is vastgelegd, kan de waarde die deze actie activeert worden gewijzigd. De vastgelegde acties worden in de functiebeschrijving beschreven (zie Kapitel 35., knop "?").

- Wanneer de parameters voor de temp.sensoren niet kunnen worden ingesteld, zijn de temp.sensoren in de ID niet geconfigureerd.
- 40.1 Een module in het overzicht Netwerkstructuur markeren.
  - De module wordt weergegeven.
- 40.2 In het dropdown-veld de werkbalk Temp. Sensoren (1) selecteren.

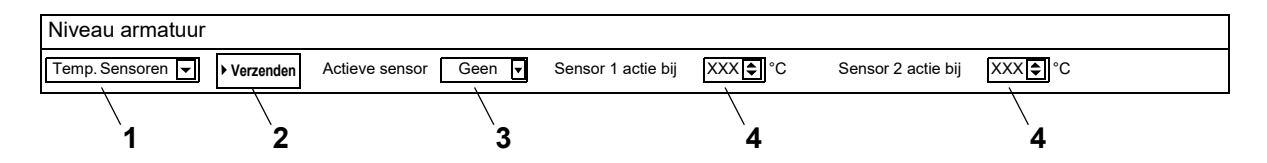

- 40.3 Sensor (3) selecteren
- **40.4** De temperatuur (4) invoeren waarbij een actie moet plaatsvinden.
- 40.5 De wijzigingen naar de module versturen (2).
- **40.6** Indien nodig de module opnieuw starten, zodat de wijzigingen door de module worden overgenomen.

# 41. Tabblad Overzicht (Niveau armatuur)

- **41.1** De ECC2-functie-controller in het overzicht Netwerkstructuur (1) openvouwen.
  - De beschikbare modules en de functiegroepen worden weergegeven.
- **41.2** De map Beschikbare module selecteren.
  - In het informatievenster worden alle beschikbare modules weergegeven.

### 41.3 Module selecteren

• In het informatievenster (2) wordt alle informatie over deze module weergegeven.

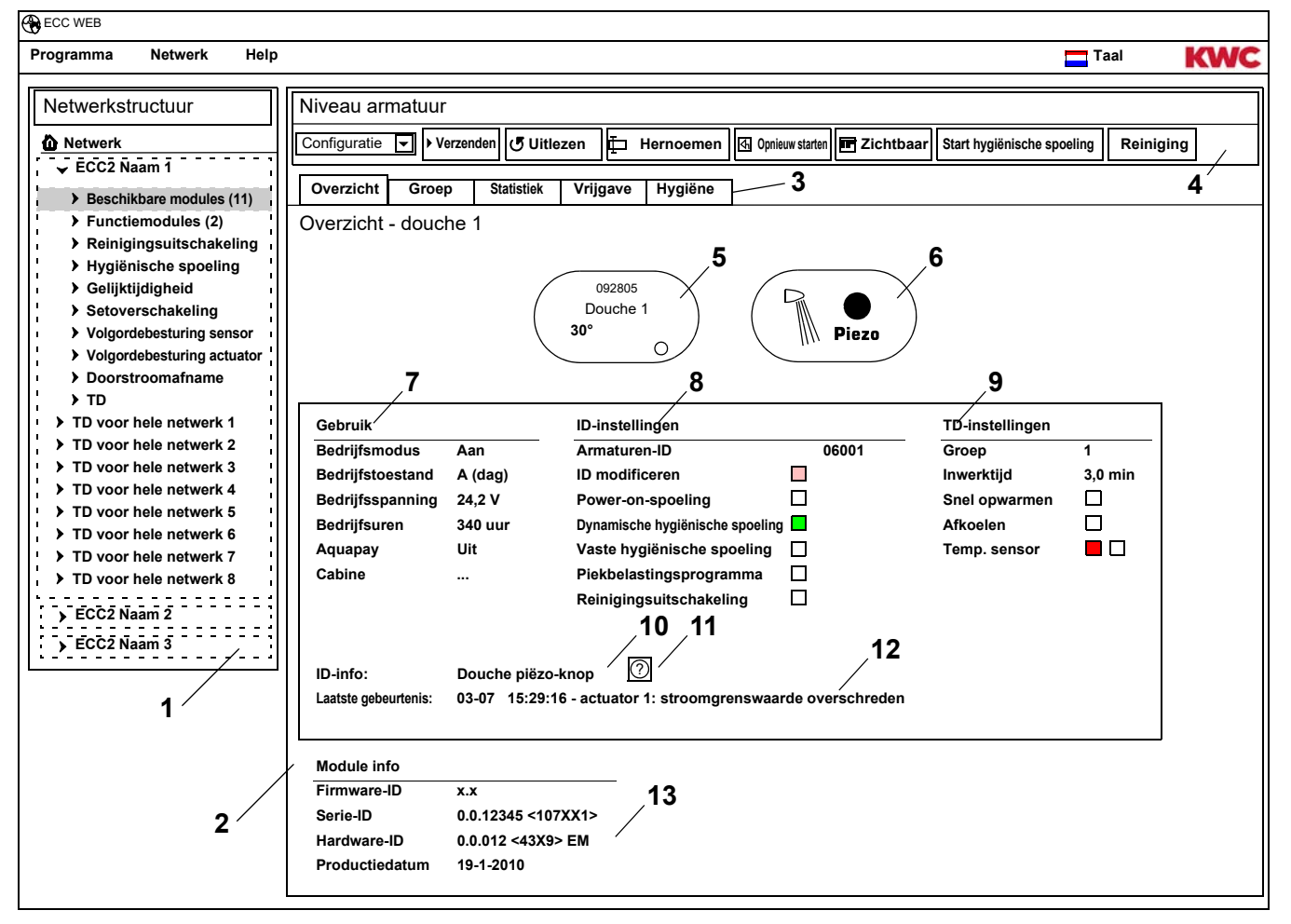

- 1 Overzicht netwerkstructuur
- 2 Informatievenster
- 3 Tabblad
- 4 Werkbalk
- 5 Armatuurweergave met serie-ID, armaturennaam, actuele temperaturen en bedrijfstoestand
- 6 Armatuurweergave met weergave armaturentype en resolutie blauw ... armatuur werkt met originele ID

groen ... armatuur werkt met gewijzigde ID

- 7 Weergave van bedrijfsgegevens
- 8 Weergave van de ID-instellingen
- 9 Weergave van instellingen voor de thermische desinfectie
- 10 Weergave van de in de ID vastgelegde korte beschrijving
- 11 Knop "?" opent een venster waarin alle informatie en instellingen van de ID worden weergegeven (functiebeschrijving)
- 12 Weergave van laatste nog niet bevestigde gebeurtenis en alarmmelding
- 13 Weergave van de ID's en de productiedatum van de module

### Kleurcode in het informatievenster en op tabbladen:

- □ grijs ... deze optie is niet geconfigureerd
- □ lichtrood ... de standaardinstellingen zijn gewijzigd
- groen ... deze optie is geconfigureerd
- rood ... de temperatuursensor voor warm water is geactiveerd
- blauw ... de temperatuursensor voor koud water is geactiveerd

### Aquapay

In de weergave voor bedrijfsgegevens (7) wordt de status van de betaalde mediumafgifte weergegeven

- Aan: De module is voor betaalde mediumafgifte geconfigureerd en actief.
- Uit: De module is niet voor betaalde mediumafgifte geconfigureerd.
- Cabine: Het cabinenummer wordt weergegeven, wanneer de module in de vrijgavemodus "Master-bedrijf" werkt.

# 42. Tabblad groep (Niveau armatuur)

### Functiegroepen

Een module kan aan een willekeurig aantal subgroepen van individuele functiegroepen worden toegewezen.

Wanneer er een vinkje wordt gezet, wordt deze toewijzing direct in de ECC2-functie-controller opgeslagen en wordt het overzicht Netwerkstructuur bijgewerkt.

Kapitel 51 bevat een korte beschrijving van de functies.

### Thermische desinfectie

Aan elke module wordt bij eerste aansluiting op de ECC2-functie-controller automatisch een TD-groep toegewezen. De onderverdeling van de modules in de TD-groepen voorkomt bijv. een gelijktijdige desinfectie van alle op deze ECC2-functie-controller aangesloten modules. De TD-groepen worden achtereenvolgens gedesinfecteerd. In de functiegroep TD kan een module slechts aan één groep worden toegewezen.

- 1-8: Binnen deze groep worden alle modules van een TD-eiland ingevoerd die geen speciale functies voor de thermische desinfectie hebben en thermisch moeten worden gedesinfecteerd.
- 9: De modules uit deze groep nemen niet deel aan de thermische desinfectie.

- **42.1** De module in het overzicht Netwerkstructuur (1) markeren.
  - De module wordt weergegeven.
- **42.2** Het tabblad Groep selecteren.

| ECC WEB                                                                          |                            |            |          |         |                                     |             |             |                |          |         |
|----------------------------------------------------------------------------------|----------------------------|------------|----------|---------|-------------------------------------|-------------|-------------|----------------|----------|---------|
| Programma Netwerk Help                                                           |                            |            |          |         |                                     |             |             |                | Taal     | KWC     |
| Netwerkstructuur                                                                 | Niveau armatuur            |            |          |         |                                     |             |             |                |          | ]       |
| Netwerk                                                                          | Configuratie  Verzenden    | JUitleze   | n 🗗 He   | rnoemen | <ul> <li>Opnieuw starten</li> </ul> | T Zichtbaar | Start hygie | inische spoeli | ng Reini | ging    |
| 🗸 ECC2 Naam 1                                                                    |                            | <b>.</b> . | U        |         |                                     |             |             |                |          |         |
| Beschikbare modules (11)                                                         | Overzicht Groep Sta        | atistiek \ | /rijgave | Hygiëne |                                     |             |             |                |          |         |
| Douche 1                                                                         | Groep - douche 1           |            |          |         |                                     |             |             |                |          |         |
| Douche 2                                                                         | Functiegroep               | Groep 1    | Groep 2  | Groep 3 | Groep 4                             | Groep 5     | Groep 6     | Groep 7        | Groep 8  | Groep 9 |
| Douche 3                                                                         | Reinigingsuitschakeling    |            |          |         |                                     |             |             |                |          |         |
| Douche 4                                                                         | Hygiënische spoeling       |            |          |         |                                     |             |             |                |          |         |
| <ul> <li>Functiemodules (2)</li> </ul>                                           | Gelijktijdigheid           |            |          |         |                                     |             |             |                |          |         |
| <ul> <li>Reinigingsuitschakeling</li> <li>Hygiënische spoeling</li> </ul>        | Setoverschakeling          |            |          |         |                                     |             |             |                |          |         |
| <ul> <li>Gelijktijdigheid</li> <li>Setoverschakeling</li> </ul>                  | Volgordebesturing sensor   |            | п        | П       | П                                   | п           | П           | П              | П        |         |
| <ul> <li>Volgordebesturing sensor</li> <li>Volgordebesturing actuator</li> </ul> | Volgordebesturing actuator | -          | -        | -       |                                     | -           |             | -              |          |         |
| <ul> <li>Doorstroomafname</li> <li>Toorstroomafname</li> </ul>                   |                            |            |          |         |                                     |             |             |                |          |         |
| ► TD<br>► TD voor hele netwerk 1                                                 | Doorstroomatname           |            |          |         |                                     |             |             |                |          |         |
| <ul> <li>TD voor hele netwerk 2</li> <li>TD voor hele netwerk 2</li> </ul>       | TD                         | ۲          | 0        | 0       | 0                                   | 0           | 0           | 0              | 0        | 0       |
| TD voor hele netwerk 3                                                           | L                          |            |          |         | $\backslash$                        |             |             |                |          |         |
| <ul> <li>TD voor hele netwerk 5</li> <li>TD voor hele netwerk 6</li> </ul>       | $\backslash$               |            |          |         | 2                                   |             |             |                |          |         |
| <ul> <li>TD voor hele netwerk 7</li> <li>TD voor hele netwerk 8</li> </ul>       | <b>`</b> 1                 |            |          |         |                                     |             |             |                |          |         |

**42.3** In het informatievenster (2) aangeven, aan welke groep van een functiegroep de module moet worden toegewezen.

# 43. Tabblad Statistiek (Niveau armatuur)

- **43.1** De module in het overzicht Netwerkstructuur (1) markeren.
  - De module wordt weergegeven.
- 43.2 Het tabblad Statistiek selecteren
  - In het informatievenster worden statistische gegevens weergegeven.

| ECC WEB<br>Programma Netwerk Help                                                                                                    |                                                                                                    |                                                                 |                                                          |                                                                                                    | Taal KWC                                   |
|----------------------------------------------------------------------------------------------------|----------------------------------------------------------------------------------------------------|-----------------------------------------------------------------|----------------------------------------------------------|----------------------------------------------------------------------------------------------------|--------------------------------------------|
| Netwerkstructuur                                                                                                    | Niveau armatuur                                                                                                    |                                                                 |                                                          |                                                                                                    |                                            |
| Detwerk<br>↓ ĒCC2 Naam 1                                                                                                    | Configuratie 🔽 🕨 Verzei                                                                                                    | nden 🕑 Uitlezen                                                 | E Hernoemen                                              | G Opnieuw starten                                                                                                    | ling Reiniging                             |
| Beschikbare modules (11)     Douche 1     Douche 2     Douche 3     Douche 4     Douche 5     Functiemodules (2)     Reinigingsultschakeling                                                                                                    | Overzicht         Groep           Statistiek - douche         -           Teller en stromingstijden         -           Actieteller 1         -           Actieteller 2         -           Actuatorteller 1         - | Statistiek Vrij<br>1<br>74 (Sensor<br>70 (Actuato<br>1)<br>1656 | igave Hygiëne<br>1) لغ<br>or لغ                          | Report<br>Laatste vaste hygiënische spoeling<br>Laatste dynamische hygiënische spoeling<br>Laatste TD<br>Laatste alarm | 21 uur.<br>- uur.<br>18 Uren OK<br>92 uur. |
| <ul> <li>Hommingsunschakening</li> <li>Hygiënische spoeling</li> <li>Gelijktijdigheid</li> <li>Setoverschakeling</li> <li>Volgordebesturing sensor</li> <li>Volgordebesturing actuator</li> <li>Doorstroomafname</li> <li>TD</li> <li>TD voor hele netwerk 1</li> </ul>              | Actuatorteller 2<br>Actuatorlooptijd 1<br>Actuatorlooptijd 2<br>Bedrijfsuren                                                                                                    | 98<br>12046 sec.<br>3781 sec.<br>3652 uur.                      | (H)<br>(H)                                               | Laatste reiniging                                                                                                    |                                            |
| <ul> <li>TD voor hele netwerk 2</li> <li>TD voor hele netwerk 3</li> <li>TD voor hele netwerk 4</li> <li>TD voor hele netwerk 5</li> <li>TD voor hele netwerk 6</li> <li>TD voor hele netwerk 7</li> <li>TD voor hele netwerk 8</li> <li>ECC2 Naam 2</li> <li>ECC2 Naam 3</li> </ul> | TD 70° 71° T1° 71° 71° 71° 71° 71° 71° 71° 71° 71° 7                                                                                                    | Sensor 1 (rood)                                                 | Sensor 2 (blauw) 11° 12° 12° 12° 12° 12° 12° 12° 12° 12° | Gebeurtenissen resetten<br><u>Code Ref. Tijdstip</u><br>2016 TEMP SENSOR 1 OPEN 25-04-2                                | Bevestigen<br>013 17:31:28                 |
| 2 ⁄                                                                                                    |                                                                                                    |                                                                 |                                                          |                                                                                                    |                                            |

### Weergave (2)

Actieteller 1, 2:

Telt de gebeurtenissen op basis van de instellingen van de actieteller in de basisinstellingen. Standaard telt actieteller 1 de activering van sensor 1 (bij PWC-systemen sensor 2) en actieteller 2 de activering van actuator 1.

De basisinstellingen kunnen uitsluitend door de klantenservice worden gewijzigd.

### Actuatorteller 1, 2:

Telt hoe vaak de actuator is geactiveerd. (kan niet worden gereset)

### Actuatorlooptijd 1, 2:

Telt hoeveel seconden de actuator actief is. (kan worden gereset)

### Bedrijfsuren:

Telt het aantal op het netwerk gebruikte uren. (kan niet worden gereset)

Laatste vaste hygiënische spoeling:

Aantal uren na de laatste vaste hygiënische spoeling.

Laatste dynamische hygiënische spoeling:

Aantal uren na de laatste vaste dynamische spoeling.

Laatste TD

Aantal uren na de laatste thermische desinfectie en weergave, of de thermische desinfectie geslaagd of mislukt is.

Laatste alarm:

Aantal uren na het laatste alarm.

Laatste reiniging

Datum en tijd waarop de module zich voor het laatst in de bedrijfsmodus "Reiniging" bevond.

TD temp.

Temperaturen die tijdens de laatste thermische desinfectie zijn gemeten (120 waarden in stappen van 10 s).

Temp. 1 (rood)

Temperaturen, die tijdens het actieve bedrijf op de temperatuursensor voor warm water zijn gemeten. 96 waarden in stappen van 1 min., waarbij de meest actuele waarde onder staat.

Temp. 2 (blauw)

Temperaturen, die tijdens het actieve bedrijf op de temperatuursensor voor koud water zijn gemeten. 96 waarden in stappen van 1 min., waarbij de meest actuele waarde onder staat.

Gebeurtenissen

Weergave van de in de armatuur vermelde berichten en waarschuwingen. (kan worden gereset)

### Gebeurtenissen resetten

- Real Alleen zichtbare gebeurtenissen kunnen individueel worden gemarkeerd.
- **43.3** Markeer gebeurtenissen die moeten worden gewist met een vinkje. **of**
- 43.4 Zet het vinkje bij Bevestigen.
  - Alle gebeurtenissen worden gemarkeerd.
- **43.5** De knop "Gebeurtenissen resetten" (3) indrukken.
  - Alle gemarkeerde gebeurtenissen worden gewist.
  - Wanneer alle gebeurtenissen zijn gewist, wordt het symbool voor gebeurtenis in de ECC- en armatuurweergave gewist.

# 44. Tabblad Vrijgave (Niveau armatuur)

- **44.1** De module in het overzicht Netwerkstructuur (1) markeren.
  - De module wordt weergegeven.
- 44.2 Het tabblad Vrijgave selecteren.
  - In het informatievenster worden de instellingen weergegeven.

| ECC WEB                                                                                                    |                                                                                                    |           |
|----------------------------------------------------------------------------------------------------|----------------------------------------------------------------------------------------------------|-----------|
| Programma Netwerk Help                                                                                                    |                                                                                                    | IC        |
| Netwerkstructuur                                                                                                    | Niveau armatuur                                                                                                    | $\square$ |
| Metwerk     ✓ ECC2 Naam 1                                                                                                    | Configuratie Verzenden JUitlezen Hernoemen 🖾 Opnieuw starten 🖬 Zichtbaar Start hygiënische spoeling Reiniging                                                                                                    |           |
| Beschikbare modules (11)     Douche 1                                                                                           | Overzicht         Groep         Statistiek         Vrijgave         Hygiëne           Vrijgave - douche 1         Vrijgave         Hygiëne         Image: Statistiek         Image: Statistiek         Image: Statistik         Image: Statististiek |           |
| Douche 2       Douche 3       Douche 4       Douche 5                                                                           | Aquapay       Afgifte-eenheid       Tijden       2         Vrijgavemodus       Stromingstijd       Betaaltijd       10 💬 sec.         Set A       Set B       Vervaltijd       2 🎯 min.                                                                                                    |           |
| <ul> <li>Functiemodules (2)</li> <li>Reinigingsuitschakeling</li> <li>Hygiënische spoeling</li> <li>Gelijktijdigheid</li> </ul> | Piekbelastingsprogramma 3                                                                                                    |           |
| <ul> <li>Setoverschakeling</li> <li>Volgordebesturing sensor</li> <li>Volgordebesturing actuator</li> </ul>                     | Automatische reductie stromingstijd binnen eilandnetwerk                                                                                                    |           |
| <ul> <li>Doorstroomafname</li> <li>TD</li> <li>TD voor hele netwerk 1</li> </ul>                                                | Reinigingsuitschakeling         Reinigingsuitschakeling         1       Image: ECC-gestuurd Reinigingsuitschakeling > 0 (F1 "Reinigingsuitschakeling")                                                                                                    |           |
| <ul> <li>&gt; TD voor hele netwerk 2</li> <li>&gt; TD voor hele netwerk 3</li> <li>&gt; TD voor hele netwerk 4</li> </ul>       | Activering door sensor Geen 🗸                                                                                                    |           |
| <ul> <li>&gt; TD voor hele netwerk 5</li> <li>&gt; TD voor hele netwerk 6</li> <li>&gt; TD voor hele netwerk 7</li> </ul>       |                                                                                                    |           |
| TD voor hele netwerk 8     ECC2 Naam 2     ECC2 Naam 3                                                                          | 1                                                                                                    |           |

- 44.3 De instellingen wijzigen.
- 44.4 De gewijzigde configuratie naar de module versturen.
- **44.5** Indien nodig de module opnieuw starten, zodat de wijzigingen door de module worden overgenomen.

### Aquapay (2)

Een module kan voor een betaalde mediumafgifte worden geconfigureerd.

### Vrijgavemodus

Aansturing van de module via een AP-master (Master-modus) of als afzonderlijke armatuur.

### Afgifte-eenheid

Duur van de mediumafgifte per betaaleenheid, bijv. voor elke 50 cent-munt. Wanneer de armatuur in de Master-modus werkt, is deze functie niet actief De afgifte-eenheid wordt in de functiemodule AP-Master ingesteld (zie Kapitel 48.).

Tijden

Periode voor betaling en gebruik van het tegoed.

Betaaltijd: Tijd, waarin de munten of waardemunten in het betaalapparaat geworpen dienen te worden. Wanneer de armatuur in de Master-modus werkt, is deze functie niet actief Vervaltijd: Tijd na het laatste gebruik waarna het tegoed vervalt.

### Piekbelastingsprogramma (3)

Automatische afname stromingstijd binnen eilandnetwerk:

Bij een intensief gebruik van de modules wordt de stromingstijd automatisch gereduceerd.

| Benaming               | Waarden                 |  |  |
|------------------------|-------------------------|--|--|
| Bewakingsperiode (ÜZR) | 5 min                   |  |  |
| Reductioniveau 1       | 4-7 activeringen /ÜZR   |  |  |
| Reductioniveau         | 80% Stromingstijd       |  |  |
| Reductioniveau 2       | 8-12 activeringen /ÜZR  |  |  |
| Reductientiveau Z      | 50% Stromingstijd       |  |  |
| Reductioniveau 3       | 13-17 activeringen /ÜZR |  |  |
|                        | 20% Stromingstijd       |  |  |
| Reductieniveau 4       | 18 activeringen /ÜZR    |  |  |
|                        | 0% Stromingstijd        |  |  |

### Reinigingsuitschakeling (4)

Reinigingsuitschakeling:

Tijd gedurende welke de armatuur gedeactiveerd is, bijv. om deze te reinigen. De reinigingsuitschakeling kan via een contactingang op de ECC2-functie-controller, de internettoepassing of via een sensor op de armatuur worden geactiveerd.

- Bij een reinigingsuitschakeling via een ECC2-functie-controller rekening houden met het volgende: Een armatuur neemt aan de reinigingsuitschakeling deel, wanneer
  - voor de ECC2-functie-controller een reinigingstijd is ingesteld en
  - in het veld voor de reinigingsuitschakeling meer dan 0 minuten wordt aangegeven.
  - Een armatuur neemt niet aan de reinigingsuitschakeling deel, wanneer
  - voor de ECC2-functie-controller een reinigingstijd is ingesteld en
  - in het veld voor de reinigingsuitschakeling 0 minuten wordt aangegeven.

Activering via de sensor op de armatuur

Geeft aan, via welke sensor de reinigingsuitschakeling wordt geactiveerd.

# 45. Tabblad Hygiëne (Niveau armatuur)

- **45.1** De module in het overzicht Netwerkstructuur (1) markeren.
  - De module wordt weergegeven.
- 45.2 Het tabblad Hygiëne selecteren.
  - In het informatievenster worden de instellingen weergegeven.

| ECC WEB                                                                                                    |                                                                                                    |    |
|----------------------------------------------------------------------------------------------------|----------------------------------------------------------------------------------------------------|----|
| Programma Netwerk Help                                                                                                    | Taal KV                                                                                                    | VC |
| Netwerkstructuur                                                                                                    | Armatuurniveau                                                                                                    |    |
| Metwerk     ECC2 Naam 1     ECC2     ECC2     ECCC2     ECC2     E | Configuratie Verzenden JUitlezen                                                                                                    |    |
| Beschikbare modules (11)                                                                                                    | Overzicht Groep Statistiek Vrijgave Hygiëne                                                                                                    |    |
| Douche 1                                                                                                    | Hygiëne - douche 1                                                                                                    |    |
| Douche 2                                                                                                    | Dynamische hygiënische spoeling (actuatorgestuurd)                                                                                                    |    |
| Douche 3                                                                                                    |                                                                                                    |    |
| Douche 4                                                                                                    | B Interval 24,0 🛞 uur.                                                                                                    |    |
| Douche 5                                                                                                    | Stromingstijd 10 💭 sec.                                                                                                    |    |
| <ul> <li>Functiemodules (2)</li> <li>Reinigingsuitschakeling</li> <li>Hygiënische spoeling</li> <li>Gelijktijdigheid</li> <li>Setoverschakeling</li> <li>Volgordebesturing sensor</li> <li>Volgordebesturing actuator</li> <li>Doorstroomafname</li> <li>TD</li> <li>TD voor hele netwerk 1</li> <li>TD voor hele netwerk 2</li> </ul>                                                                                                    | Vaste hygiënische spoeling (vaste interval)       Set     Spoeling       A     B       Interval     24,0 💬 uur.       Stromingstijd     10 💬 sec.         Power-on     Spoeling       Vertraging     1 💬 sec.                                      |    |
| <ul> <li>TD voor hele netwerk 3</li> <li>TD voor hele netwerk 4</li> <li>TD voor hele netwerk 5</li> <li>TD voor hele netwerk 6</li> </ul>                                                                                                    | Stromingstijd 5 💭 sec.                                                                                                    |    |
| <ul> <li>TD voor hele netwerk 7</li> <li>TD voor hele netwerk 8</li> <li>ECC2 Naam 2</li> <li>ECC2 Naam 3</li> </ul>                                                                                                    | ✓ Snel opwarmen         Inwerktijd       tijdgestuurd       3.5 ↔ min.       Ventiel sluit bij       72 ↔ °C (Waterbesparingsfunctie)         dynamisch: >60 °C = 20 min.   >65 °C = 10 min.   >70 °C = 5 min.   >75 °C = 3 min.   >80 °C = 2 min. |    |
| 1                                                                                                    | Afkoelen tijdgestuurd 💟 2.0 🔿 min.                                                                                                    |    |

- 45.3 De instellingen wijzigen.
- **45.4** De gewijzigde configuratie naar de module versturen.
- **45.5** Indien nodig de module opnieuw starten, zodat de wijzigingen door de module worden overgenomen.

### Belangrijk!

De actuators worden via de ID geconfigureerd.

Een hygiënische spoeling kan door de armatuur of via de ECC2-functie-controller worden aangestuurd. Voor een besturing van de hygiënische spoeling door ECC2-functie-controller moet de module van een subgroep van de functiegroep aan een hygiënische spoeling zijn toegewezen. Voor een besturing van de hygiënische spoeling door de armatuur moet een interval groter dan 0 worden geselecteerd.

### Dynamische hygiënische spoeling (actuatorgestuurd) (2)

De hygiënische spoeling vindt plaats in een vast interval na de laatste spoeling.

Vereiste instellingen:

Set: gewenste set activeren Interval > 0 (bij 0 continu herhalende spoelingen) Stromingstijd > 0

Actief voor set A, B:

Informatie, in welke bedrijfstoestand een dynamische hygiënische spoeling moet plaatsvinden.

Interval:

Tijd waarna de laatste spoeling na de hygiënische spoeling moet plaatsvinden.

Stromingstijd:

Tijd gedurende welke de hygiënische spoeling moet plaatsvinden.

### Vaste hygiënische spoeling (vast interval) (3)

De hygiënische spoeling vindt plaats in een vast interval, ongeacht eerdere spoelingen.

Vereiste instellingen:

Set: gewenste set activeren

Interval > 0

Wanneer een hygiënische spoeling alleen door de ECC2-functie-controller moet worden aangestuurd, moet de armatuur aan een groep hygiënische spoeling zijn toegewezen en moet het interval=0 zijn ingesteld. Stromingstijd > 0

Actief voor set A, B:

Informatie, in welke bedrijfstoestand een vaste hygiënische spoeling moet plaatsvinden.

Interval:

Tijd waarna een hygiënische spoeling moet plaatsvinden.

Stromingstijd:

Tijd gedurende welke de hygiënische spoeling moet plaatsvinden.

# 46. Power-On Spoeling

Als de Power-On-spoeling is geactiveerd, wordt de armatuur na inschakelen van de bedrijfsspanning (initialisatie van de elektronicamodule) gedurende de ingevoerde tijd gespoeld.

- **46.1** De module in het overzicht Netwerkstructuur (1) markeren.
  - De module wordt weergegeven.
- 46.2 Het tabblad Hygiëne selecteren.
  - In het informatievenster worden de instellingen weergegeven.

| ECC WEB                                                                                                    |                                                                                                    |
|----------------------------------------------------------------------------------------------------|----------------------------------------------------------------------------------------------------|
| Programma Netwerk Help                                                                                                    |                                                                                                    |
| Netwerkstructuur                                                                                                    | Armatuurniveau                                                                                                    |
| Netwerk  Netwerk  CC2 Naam 1  Beschikbare modules (11)  Douche 1  Douche 2  Douche 3  Douche 4  Douche 5  Functiemodules (2)  Reinigingsuitschakeling                                                                                                    | Configuratie       Verzenden       Uitlezen       Hernoemen       Opnieuw starten       EZichtbaar       Start hygiënische spoeling       Reiniging         Overzicht       Groep       Statistiek       Vrijgave       Hygiëne         Hygiëne - douche 1       -       -       -       -         Set       Spoeling       _       _       -       -         Interval       24,0       uur.       -       -       -         Vaste hygiënische spoeling (vaste interval)       -       -       -       -                                                                                                    |
| <ul> <li>&gt; Reinigingsutischakeling</li> <li>&gt; Hygiënische spoeling</li> <li>&gt; Gelijktijdigheid</li> <li>&gt; Setoverschakeling</li> <li>&gt; Volgordebesturing sensor</li> <li>&gt; Volgordebesturing actuator</li> <li>&gt; Doorstroomafname</li> <li>&gt; TD</li> <li>&gt; TD voor hele netwerk 1</li> <li>&gt; TD voor hele netwerk 2</li> <li>&gt; TD voor hele netwerk 3</li> <li>&gt; TD voor hele netwerk 4</li> </ul> | Set     Spoeling       Image: Spoeling     Interval       Image: Spoeling     Image: Spoeling       Power-on     Spoeling       Image: Spoeling     Image: Spoeling       Image: Spoeling     Image: Spoeling       Image: Spoeling |
| <ul> <li>TD voor hele netwerk 5</li> <li>TD voor hele netwerk 6</li> <li>TD voor hele netwerk 7</li> <li>TD voor hele netwerk 8</li> <li>ECC2 Naam 2</li> <li>ECC2 Naam 3</li> </ul>                                                                                                    | ✓ Snel opwarmen         Inwerktijd       tijdgestuurd       3.5       min.       Ventiel sluit bij       72       °C       (Waterbesparingsfun dynamisch: >60 °C = 20 min.   >65 °C = 10 min.   >70 °C = 5 min.   >75 °C = 3 min.   >80 °C = 2 min.         ✓       Afkoelen       tijdgestuurd       2.0       min.                                                                                                    |

### Belangrijk!

De power-on spoeling wordt via de ID geconfigureerd.

Vereiste instellingen (2):

Functie = actief Stromingstijd > 0

### Stromingstijd:

Tijd gedurende welke de power-on spoeling moet plaatsvinden.

### Vertraging:

De power-on spoeling kan met een vertraging van de ingestelde tijd worden uitgevoerd, om synchroniciteit te vermijden.

Wanneer de hygiënische spoeling actief is, is deze vertraging ook van invloed op de vaste hygiënische spoeling.

# 47. Thermische desinfectie

- **47.1** De module in het overzicht Netwerkstructuur (1) markeren.
  - De module wordt weergegeven.
- 47.2 Het tabblad Hygiëne selecteren.
  - In het informatievenster worden de instellingen weergegeven.

| Programma Netwerk Help                                                                                                    |                                                                                                    |                                                                                                    |                                                                     |                                          |                              | <b>—</b> Ta                        | aal 📕     | WC |
|----------------------------------------------------------------------------------------------------|----------------------------------------------------------------------------------------------------|----------------------------------------------------------------------------------------------------|---------------------------------------------------------------------|------------------------------------------|------------------------------|------------------------------------|-----------|----|
| Netwerkstructuur                                                                                                    | Niveau armatuur                                                                                                    |                                                                                                    |                                                                     |                                          |                              |                                    |           |    |
| Programma       Netwerk       Help         Netwerkstructuur <ul> <li>Netwerk</li> <li>ECC2 Naam 1</li> <li>Beschikbare modules (11)</li> </ul> Douche 1 <ul> <li>Douche 2</li> <li>Douche 3</li> <li>Douche 4</li> <li>Douche 5</li> <li>Functiemodules (2)</li> <li>Reinigingsuitschakeling</li> <li>Hygiönische spoeling</li> <li>Gelijktijdigheid</li> <li>Setoverschakeling</li> <li>Volgordebesturing sensor</li> <li>Volgordebesturing actuator</li> <li>Doorstroomafname</li> <li>TD</li> <li>TD voor hele netwerk 1</li> <li>TD voor hele netwerk 2</li> </ul> | Niveau armatuur         Configuratie       ▶ Ve         Overzicht       Groep         Hygiëne - douche       Spanische hygiënische         Dynamische hygiënische       Spanische hygiënische         Vaste hygiënische spoeli       Spanische         Vaste hygiënische spoeli       Spanische         Vaste hygiënische spoeli       Spanische         Ø       B       Spanische         Power-on       Spanische         Ø       Actief       Spanische | rzenden Uitlezen<br>Statistiek Vrijg<br>1<br>spoeling (actuatorgestuurd)<br>oeling<br>Interval 24.0<br>Stromingstijd 10<br>ng (vaste interval)<br>Interval 24.0<br>Stromingstijd 10<br>oeling<br>Vertraging 1 | Hernoemen<br>gave Hygiëne<br>y uur.<br>Sec.<br>Sec.<br>Sec.<br>Sec. | C Opnieuw starten                        | <b>E</b> Zichtbaar           | Start hygiënische spoeling         | Reiniging |    |
| <ul> <li>TD voor hele netwerk 4</li> <li>TD voor hele netwerk 5</li> </ul>                                                                                                    |                                                                                                    | Stromingstijd 5                                                                                                    | Sec.                                                                |                                          |                              |                                    |           |    |
| <ul> <li>TD voor hele netwerk 6</li> <li>TD voor hele netwerk 6</li> <li>TD voor hele netwerk 7</li> <li>TD voor hele netwerk 8</li> <li>ECC2 Naam 2</li> <li>ECC2 Naam 3</li> </ul>                                                                                                    | Snel opwarmen<br>Inwerktijd tijdge<br>dynan                                                                                                    | istuurd                                                                                                    | 3,5 💮 min.<br>5 °C = 10 min.   >70 °C                               | Ventiel sluit bij<br>= 5 min.   >75 °C = | 72 ♀ °C<br>3 min.   >80 °C = | (Waterbesparingsfunctie)<br>2 min. |           |    |
| 1                                                                                                    | Afkoelen tijdge                                                                                                    | stuurd 🖂                                                                                                    | 2,0 😭 min.                                                          |                                          |                              |                                    |           |    |

- 47.3 De instellingen wijzigen.
- 47.4 De gewijzigde configuratie naar de module versturen.
- **47.5** Indien nodig de module opnieuw starten, zodat de wijzigingen door de module worden overgenomen.
- Vereiste instellingen (2):

TD-groep = 1-8 Inwerktijd > 0 tijdgestuurd

### **TD-verloop**

Snel opwarmen:

De armatuur opent het magneetventiel. Warm water stroom uit de circulatieleiding naar buiten. Meer warm water stroomt na in de circulatieleiding.

inwerktijd

| Tijdgestuurd | Het magneetventiel opent tijdens de thermische desinfectie voor de ingestelde duur. |
|--------------|-------------------------------------------------------------------------------------|
| Temperatuur- | Het magneetventiel opent tijdens de thermische desinfectie tempe-                   |
| gestuurd     | ratuurgestuurd volgens een vaste temperatuur-/tijdstabel.                           |

| Temperatuur    | Tijd    |
|----------------|---------|
| > 80 °C        | 2 min.  |
| >75 °C≤80 °C   | 3 min.  |
| >70 °C ≤ 75 °C | 5 min.  |
| >65 °C ≤ 70 °C | 10 min. |
| >60 °C ≤ 65 °C | 20 min. |

Afkoelen:

| Tijdgestuurd             | Voor afkoeking opent de armatuur voor de ingestelde periode.                     |
|--------------------------|----------------------------------------------------------------------------------|
| Temperatuur-<br>gestuurd | Voor afkoeling opent de armatuur tot het bereiken van de ingestelde temperatuur. |

### Waterbesparingsfunctie

Het voor thermische desinfectie verantwoordelijke ventiel sluit automatisch, wanneer

- in het TD-proces de inwerktijd is ingesteld en
- de ingestelde tijd wordt bereikt.

Welk ventiel voor de thermische desinfectie verantwoordelijk is, wordt door de ID geconfigureerd.

# 48. Elektronicamodule-A3000 open voor betaalde mediumafgifte (AP-Master)

- **48.1** De ECC2-functie-controller in het overzicht Netwerkstructuur (1) openvouwen.
- **48.2** De map Functiemodules selecteren.
- **48.3** De module PAY-Master selecteren.
  - In het informatievenster wordt alle informatie over deze module weergegeven.
- **48.4** Selecteer het tabblad "Basisinstellingen".
  - In het informatievenster worden de instellingen weergegeven.

| Programma       Netwerk       Implies and the second second seco | ECC WEB                                                                                                    |                                                        |     |
|----------------------------------------------------------------------------------------------------|----------------------------------------------------------------------------------------------------|--------------------------------------------------------|-----|
| Netwerkstructuur       Niveau armatuur                                                                                                    | Programma Netwerk Help                                                                                                    | Taal                                                   | KWC |
| Volume          Volume       Volume <td< th=""><th>Programma Netwerk   Netwerkstructuur     Netwerk   ECC2 Naam 1 ECC2 Naam 1 EcC2 Naam 1 Functiemodules (1) Functiemodules (2) Reinigingsuitschakeling Hygiënische spoeling Gelijktijdigheid Setoverschakeling Volgordebesturing actuator Doorstroomafname TD TD TD voor hele netwerk 1 TD voor hele netwerk 2 TD voor hele netwerk 3 TD voor hele netwerk 4 TD voor hele netwerk 4 TD voor hele netwerk 5 TD voor hele netwerk 6 TD voor hele netwerk 7 TD voor hele netwerk 8 ECC2 Naam 2 ECC2 Naam 3</th><th>Niveau armatuur         Configuratie         Verzenden</th><th></th></td<>                                                                                                    | Programma Netwerk   Netwerkstructuur     Netwerk   ECC2 Naam 1 ECC2 Naam 1 EcC2 Naam 1 Functiemodules (1) Functiemodules (2) Reinigingsuitschakeling Hygiënische spoeling Gelijktijdigheid Setoverschakeling Volgordebesturing actuator Doorstroomafname TD TD TD voor hele netwerk 1 TD voor hele netwerk 2 TD voor hele netwerk 3 TD voor hele netwerk 4 TD voor hele netwerk 4 TD voor hele netwerk 5 TD voor hele netwerk 6 TD voor hele netwerk 7 TD voor hele netwerk 8 ECC2 Naam 2 ECC2 Naam 3 | Niveau armatuur         Configuratie         Verzenden |     |

### 48.5 De instellingen wijzigen.

- 48.6 De gewijzigde configuratie naar de module versturen.
  - Na verzending van de configuratie wordt de module gereset.
  - 2 Fabrieksinstellingen

De ingestelde fabrieksinstellingen vereenvoudigen configuratie met standaardparameters. Fabrieksinstellingen zijn: Master (meerdere EM), afzonderlijke armatuur tijd, afzonderlijke armatuur volume

3 Bedrijfsmodus

De module AP-Master kan als afzonderlijke armatuur worden gebruikt of kan meerdere armaturen beheren.

Volumeafgifte is alleen mogelijk, wanneer de module AP-Master in de bedrijfsmodus Afzonderlijke armatuur werkt.

4 Verkoopeenheid

De betaalde mediumafgifte kan op basis van tijd of volume worden verrekend.

5 Afgifte-eenheid

Duur of volume van mediumafgifte per betaalde eenheid.

6 Impulsteller

De module AP-Master wordt aan de hardware van de volumeteller (bijv. contactwaterteller) aangepast.

7 Tijden

Periode voor betaling en gebruik van het tegoed. Vervaltijd en releasevertraging kunnen alleen worden geactiveerd, wanneer de module AP-Master in de bedrijfsmodus Afzonderlijke armatuur werkt.

8 Reinigingsuitschakeling

Tijd gedurende welke de armatuur gedeactiveerd is, bijv. om deze te reinigen.

# 49. Elektronicamodule voor circulatieleiding

- **49.1** De ECC2-functie-controller in het overzicht Netwerkstructuur (1) openvouwen.
- **49.2** De map Functiemodules selecteren.
- 49.3 De module TD-Master Module selecteren.
  - In het informatievenster wordt alle informatie over deze module weergegeven.
- 49.4 Selecteer het tabblad "Basisinstellingen".
  - In het informatievenster worden de instellingen weergegeven.

| CC WEB                                                                     |                                           |      |     |
|----------------------------------------------------------------------------|-------------------------------------------|------|-----|
| Programma Netwerk Help                                                     |                                           | Taal | KWC |
|                                                                            |                                           |      | ]   |
| Netwerkstructuur                                                           | Niveau armatuur                           |      |     |
| Netwerk                                                                    | Configuratie Verzenden U Uitlezen         |      |     |
| <ul> <li>Beschikbare modules (11)</li> </ul>                               | Overzicht Groep Basisinstellingen         |      |     |
| <ul> <li>Functiemodules (2)</li> <li>Reinigingsuitschakeling</li> </ul>    | Basisinstellingen                         |      |     |
| <ul> <li>Hygiënische spoeling</li> </ul>                                   | TD Master module                          |      |     |
| Setoverschakeling     Volgordebesturing sensor                             | Doeltemperatuur 0,0 ⊕ °C 2                |      |     |
| <ul> <li>Volgordebesturing actuator</li> <li>Doorstroomafname</li> </ul>   | Maximale tijd 1,0 💬 uur. <b>3</b>         |      |     |
| <ul> <li>TD</li> <li>TD voor hele netwerk 1</li> </ul>                     | Fase 4                                    |      |     |
| <ul> <li>TD voor hele netwerk 2</li> <li>TD voor hele netwerk 3</li> </ul> | Fase 6 Doeltemperatuur 42,0 💮 °C <b>5</b> |      |     |
| <ul> <li>TD voor hele netwerk 4</li> <li>TD voor hele netwerk 5</li> </ul> | 6                                         |      |     |
| <ul> <li>TD voor hele netwerk 6</li> <li>TD voor hele netwerk 7</li> </ul> |                                           |      |     |
| TD voor hele netwerk 8                                                     |                                           |      |     |
| ECC2 Naam 3                                                                | <b>`1</b>                                 |      |     |

**49.5** De instellingen wijzigen.

- 49.6 De gewijzigde configuratie naar de module versturen.
  - Na verzending van de configuratie wordt de module gereset.
  - 2 Wanneer het aankruisvakje is aangevinkt, wordt in de opwarmingsfase (fase 3) van de thermische desinfectie de retourklep van de circulatieleiding.
  - 3 De thermische behandeling begint vanaf de ingestelde doeltemperatuur (min. 60°C). De retourklep sluit, wanneer de hier ingestelde temperatuur van de circulatieleiding wordt bereikt of overschreden.
  - 4 Wanneer na de hier ingestelde periode de doeltemperatuur (3) niet is bereikt, wordt de retourklep gesloten en de thermische desinfectie afgebroken.
  - 5 Wanneer het aankruisvakje is aangevinkt, openen de ventielen van de armaturen waarbij de snelopwarming geactiveerd is in de TD-fase 4.
  - 6 De afkoelfase van de armaturen begint vanaf de ingestelde doeltemperatuur. De retourklep sluit in de afkoelfase, wanneer de hier ingestelde temperatuur in de circulatieleiding bereikt wordt of niet wordt gehaald.

# 50. Elektronicamodule A3000 open voor drinkwaterverwarmer

- **50.1** De ECC2-functie-controller in het overzicht Netwerkstructuur (1) openvouwen.
- **50.2** De map Functiemodules selecteren.
- 50.3 De module TD-Tank Modul selecteren.
  - In het informatievenster wordt alle informatie over deze module weergegeven.
- 50.4 Selecteer het tabblad "Basisinstellingen".
  - In het informatievenster worden de instellingen weergegeven.

| ECC WEB                                                                                                    |                                                                                                    |      |     |
|----------------------------------------------------------------------------------------------------|----------------------------------------------------------------------------------------------------|------|-----|
| Programma Netwerk Help                                                                                                    |                                                                                                    | Taal | KWC |
| Netwerkstructuur<br>Netwerk<br>CC2 Naam 1                                                                                                    | Niveau armatuur       Configuratie       Verzenden       Uitlezen       Hernoemen       Opnieuw starten       Ezichtbaar |      |     |
| <ul> <li>&gt; Beschikbare modules (11)</li> <li>&gt; Functiemodules (2)</li> <li>&gt; Reinigingsuitschakeling</li> <li>&gt; Hygiënische spoeling</li> <li>&gt; Gelijktijdigheid</li> <li>&gt; Setoverschakeling</li> <li>&gt; Volgordebesturing sensor</li> </ul> | Overzicht     Groep     Basisinsteilingen       Basisinstellingen                                                        |      |     |
| <ul> <li>Volgordebesturing actuator</li> <li>Doorstroomafname</li> <li>TD</li> <li>TD voor hele netwerk 1</li> <li>TD voor hele netwerk 2</li> <li>TD voor hele netwerk 3</li> <li>TD voor hele netwerk 4</li> </ul>                                              | 3                                                                                                    |      | ]   |
| <ul> <li>TD voor hele netwerk 5</li> <li>TD voor hele netwerk 6</li> <li>TD voor hele netwerk 7</li> <li>TD voor hele netwerk 8</li> <li>ECC2 Naam 2</li> <li>ECC2 Naam 3</li> </ul>                                                                              | <b>`1</b>                                                                                                    |      |     |

50.5 De instellingen wijzigen.

50.6 De gewijzigde configuratie naar de module versturen.

- Na verzending van de configuratie wordt de module gereset.
- 2 Temperatuur waarop het water in de drinkwateropwarmer moet worden verwarmd.
- 3 Selectie of de temperatuur in de drinkwateropwarmer door een interne of externe temperatuursensor mag worden gewaakt.

# 51. Functies

| Functie                        | Beschrijving                                                                                                    |
|--------------------------------|----------------------------------------------------------------------------------------------------|
| Reinigingsuitschakeling        | Voor reinigings- en onderhoudswerkzaamheden kan een<br>armatuur worden gedeactiveerd. De reinigingstijd is de<br>periode waarin de armatuur na activering ervan niet reageert.                                     |
| Hygiënische spoeling           | De armatuur wordt gedurende de ingestelde tijd gespoeld, om waterstagnatie en kiemvorming te voorkomen.                                                                                                    |
| Gelijktijdigheid               | Bij een gelijktijdig gebruik van de modules van een groep van<br>de functiegroep Gelijktijdigheid worden de modules<br>achtereenvolgens geopend.<br>Wanneer een module uit een groep wordt geactiveerd, zijn       |
|                                | alle andere modules uit deze groep gedeactiveerd.                                                                                                    |
| Gelijktijdigheidsonderdrukking | oorkomt dat modules die aan een functiegroep Gelijktijdi-<br>gheid zijn toegewezen, gelijktijdig worden geactiveerd.                                                                                               |
|                                | Een module kan slechts aan één gelijktijdigheidson-<br>derdrukking deelnemen, wanneer                                                                                                    |
|                                | <ul> <li>in de ID van de module de gelijktijdigheidson-<br/>derdrukking geconfigureerd en</li> </ul>                                                                                                    |
|                                | <ul> <li>de module aan een subgroep van de functiegroep<br/>Gelijktijdigheid is toegewezen.</li> </ul>                                                                                                    |
|                                | Er kunnen twee modi Set A/Set B wordne gedefinieerd, bijv.<br>dag/nacht of normaal bedrijf/vakantie. Voor een bedrijfsto-<br>estand kan een eigen armatuurconfiguratie worden gebruikt.                            |
| Omschakeling set A             | De module schakelt over naar de bedrijfstoestand Set A .                                                                                                    |
| Omschakeling set B             | De module schakelt over naar de bedrijfstoestand Set B .                                                                                                    |
| Volgordebesturing sensor       | Activering van de sensor start een gedefinieerde functie.<br>Wanneer de sensor van de module wordt bediend, schakelt<br>de geconfigureerde uitgang op de ECC2-functie-controller<br>voor de bedieningstijd in.     |
| Volgordebesturing actuator     | Activering van de actuator start een gedefinieerde functie.<br>Wanneer de actuator van de module wordt bediend, schakelt<br>de geconfigureerde uitgang op de ECC2-functie-controller<br>voor de bedieningstijd in. |
| Doorstroomafname               | Bij een intensief gebruik van de modules wordt de stroming-<br>stijd automatisch gereduceerd. (zie Kapitel 44.).                                                                                                   |
| TD                             | Thermische desinfectie (zie Kapitel 27.)                                                                                                    |
| Modus (Aan)                    | De module is geactiveerd.                                                                                                    |
| Modus (uit)                    | De module is gedeactiveerd.                                                                                                    |

# 52. Digitale ingangen

| Functie                                                        | Beschrijving                                                                                                    |  |
|----------------------------------------------------------------|----------------------------------------------------------------------------------------------------|--|
| Start thermische desinfectie                                   | Start de lokale thermische desinfectie                                                                             |  |
| Afbreken voor thermische desinfectie                           | Breekt de thermische desinfectie lokaal en voor het complete netwerk af en start direct de afkoelfase.             |  |
| Thermische desinfectie uitgevoerd                              | De thermische desinfectie wordt bevestigd.                                                                         |  |
| Bevestiging uitgangen                                          | Bevestigt de uitgangen, reset de collectieve storing                                                               |  |
| Hygiënische spoeling                                           | Start de hygiënische spoeling bij alle modules die aan de functiegroep Hygiënische spoeling zijn toegewezen.       |  |
| Systeem spoelen                                                | Spoelt alle armaturen van het netwerk                                                                              |  |
| Reinigingsuitschakeling                                        | Start de reinigingsuitschakeling bij alle modules die aan de functiegroep Reinigingsuitschakeling zijn toegewezen. |  |
| Set omschakeling A/B                                           | Wijzigt de bedrijfstoestand van alle modules                                                                       |  |
| Set omschakeling A/B groep 1 t/m 8                             | Wijzigt de bedrijfstoestand van alle modules die aan<br>deze groep zijn toegewezen                                 |  |
| Bedrijfsmodus Aan/Uit                                          | Wijzigt de bedrijfstoestand van alle modules                                                                       |  |
| Afkoelingsfase starten                                         | Start de afkoelfase                                                                                                |  |
| Gelijktijdigheid                                               | Start de gelijktijdigheid bij alle modules die aan de functiegroep Gelijktijdigheid zijn toegewezen.               |  |
| Doorstroomafname                                               | Start de doorstroomafname bij alle modules die aan de functiegroep Doorstroomafname zijn toegewezen.               |  |
| Start thermische desinfectie voor het complete netwerk 1 t/m 8 | Start de thermische desinfectie van alle modules die<br>aan deze groep zijn toegewezen                             |  |
| Stromingsschakelaar                                            | De stromingsschakelaar (lekkagedetector) is van invloed op de digitale uitgang Blokkeerventiel.                    |  |

# 53. Digitale uitgangen

### Functie

Thermische desinfectie actief Thermische desinfectie afbreking

Thermische desinfectie veiligheidsafbreking

Thermische desinfectie fase 5

Collectieve storing

Volgordebesturing sensor groep 1 t/ m 8

Volgordebesturing actuator groep 1 t/ m 8  $\,$ 

Driewegventiel

Blokkeerklep

### Beschrijving

Het systeem wordt thermisch gedesinfecteerd

De thermische desinfectie is handmatig afgebroken

De thermische desinfectie is door het systeem afgebroken

Fase 5 van de thermische desinfectie is afgesloten.

Er wordt een collectieve storing weergegeven

De uitgang wordt geactiveerd, wanneer de sensor bij een module die aan deze groep is toegewezen, actief is.

De uitgang wordt geactiveerd, wanneer de actuator bij een module die aan deze groep is toegewezen, actief is.

Stuur 3-wegsventiel aan

Stuurt blokkeerventiel aan

# 54. Storingscodes gebeurtenissen

| Code | Betekenis                                                    |
|------|--------------------------------------------------------------|
| 1    | Systeem is gestart                                           |
| 2    | Systeem wordt uitgeschakeld                                  |
| 3    | Start TD                                                     |
| 4    | TD succesvol beëindigd                                       |
| 5    | TD werd na een fout beëindigd                                |
| 100  | Start TD fase 1                                              |
| 110  | TD fase 1 niet door alle modules bevestigd                   |
| 200  | Start TD fase 2                                              |
| 210  | TD fase 2 niet door alle tank-modules bevestigd              |
| 211  | TD fase 2 na time-out afgebroken                             |
| 300  | Start TD fase 3                                              |
| 310  | Snelle opwarming niet door alle EM's bevestigd               |
| 311  | TD fase 3 na time-out afgebroken                             |
| 312  | TD fase 3 niet door alle masters bevestigd                   |
| 313  | Snelle opwarming kon niet worden gestopt                     |
| 400  | Start TD fase 4                                              |
| 410  | TD fase 4 niet door alle master-modules bevestigd            |
| 411  | Master meldt veiligheidsafbreking                            |
| 450  | Master meldt beëindiging (log met temperatuur)               |
| 451  | EM meldt dat snelle opwarming is beëindigd                   |
| 500  | Start TD fase 5 (er worden echter alleen groepstarts gelogd) |
| 501  | TD fase 5 groep 1 gestart                                    |
| 502  | TD fase 5 groep 2 gestart                                    |
| 503  | TD fase 5 groep 3 gestart                                    |
| 504  | TD fase 5 groep 4 gestart                                    |
| 505  | TD fase 5 groep 5 gestart                                    |
| 506  | TD fase 5 groep 6 gestart                                    |
| 507  | TD fase 5 groep 7 gestart                                    |
| 508  | TD fase 5 groep 8 gestart                                    |
| 509  | TD fase 5 heropwarmtijd                                      |

- 510 TD fase 5 niet door alle EM's van de groep bevestigd
- 511 TD fase 5 na time-out in de groep afgebroken
- 512 TD fase 5 tankstop niet bevestigd
- 550 TD fase 5 tankstop gestart
- 600 Start TD fase 6
- TD fase 6 groep 1 gestart
- TD fase 6 groep 2 gestart
- TD fase 6 groep 3 gestart
- 604 TD fase 6 groep 4 gestart
- 605 TD fase 6 groep 5 gestart
- 606 TD fase 6 groep 6 gestart

| Code | Betekenis                                                  |
|------|------------------------------------------------------------|
| 607  | TD fase 6 groep 7 gestart                                  |
| 608  | TD fase 6 groep 8 gestart                                  |
| 610  | Master heeft fase 6 niet bevestigd                         |
| 611  | EM's in actuele groep hebben fase 6 niet bevestigd         |
| 620  | TD fase 6 wegens afbreking gestart                         |
| 650  | TD fase 6 afkoeling van de TD-master-module bevestigd      |
| 651  | TD fase 6 afkoeling volgens veiligheidvenster beëindigd    |
| 700  | TD fase 7 gestart (terugkeren naar het normale bedrijf)    |
| 710  | TD fase 7 normaal bedrijf niet door alle modules bevestigd |
| 1000 | CAN Bus fout                                               |
| 1001 | CAN Bus oké                                                |
| 1002 | Lekkage herkend                                            |
| 2036 | CAN Bus fout                                               |
| 2037 | Optosensor ontbreekt                                       |
| 2041 | Magneetventiel1 kabelbreuk                                 |
| 2042 | Magneetventiel1 kortsluiting                               |
| 2044 | Magneetventiel2 kabelbreuk                                 |
| 2045 | Magneetventiel2 kortsluiting                               |
| 2047 | Te lage spanning                                           |

- 2061 Temperatuursensor 1 kabelbreuk
- 2062 Temperatuursensor 2 kabelbreuk
- 2068 Optosensor ontbreekt
- 2069 Temperatuursensor 1 kortsluiting
- 2070 Temperatuursensor 2 kortsluiting
- 2073 Optosensor ontbreekt
- 4000 EM zendt geen gegevens
- 4001 EM zendt weer gegevens

# 55. Collectieve storingsmeldingen

# ArmatuurSysteemStoring sensorbus sensorAfbreking th. desinfectieStoring temperatuursensorVeiligheidsafbrekingDuurreflectieCAN Bus foutStoring magneetventielArmatuur ontbreektTe lage spanningTD algemeen

# 56. Parameteroverzicht

step ... stap waarin de waarde kan worden gewijzigd def ... softwarevoorinstelling van de waarde die in de ID wordt opgeslagen.

| Menu                                                  | Parameter                                | Instelbereik                                                                                                    |
|-------------------------------------------------------|------------------------------------------|----------------------------------------------------------------------------------------------------|
| Nivoqu ECC > Statistick                               | Hoofdinterval                            | 1 - 1440 [step 1] [def 10]<br>minuten                                                                                                    |
| Niveau ECC > Statistiek                               | TD-interval                              | 10 - 60 [step 1] [def 20]<br>seconden                                                                                                    |
| Niveau ECC > hernoemen                                |                                          | max. 32 tekens                                                                                                    |
| Niveau ECC > Sensoradre-<br>ssering starten           | Naamschema voor<br>armaturen             | <ul> <li>* voor nummer [automatisch<br/>1 t/m 32]; bijv. douche * heren</li> <li>&gt; "Douche 001 heren"</li> <li>"Douche 032 heren"</li> <li>#xxx# voor startnummer</li> <li>[automatisch xxx t/m xxx+31];<br/>bijv. douche #100# Heren&gt;</li> <li>"Douche 100 heren"</li> <li>"Douche 131 heren"</li> </ul> |
|                                                       | MAC-adres                                | vast                                                                                                    |
| Niveau ECC > IP                                       | IP-adres                                 | Individueel instelbaar.<br>Segmentbereik: 0 - 255<br>Gereserveerd: 0 en 255<br>Standaard: 192.168.0.1                                                                                                    |
|                                                       | Reinigingstijd                           | 0 - 255 [step 1] [def 255]<br>minuten                                                                                                    |
|                                                       | Opwarmtijd circulatieleiding<br>(fase 3) | 1 - 240 [step 1] [def 1]<br>minuten                                                                                                    |
|                                                       | Heropwarmtijd                            | 0 - 240 [step 1] [def 0]<br>minuten                                                                                                    |
| Niveau ECC > TD                                       | Inwerktijd circulatieleiding<br>(fase 4) | 1 - 240 [step 1] [def 1]<br>minuten                                                                                                    |
|                                                       | Veiligheidstijdvenster                   | 0 - 360 [step 1] [def 0]<br>minuten                                                                                                    |
| Niveau armatuur ><br>Hernoemen                        |                                          | max. 32 tekens                                                                                                    |
|                                                       | Actief voor set                          | A, B: NEE / JA [def A,B]                                                                                                    |
| Niveau armatuur > Hygiëne ><br>Dynamische hygiënische | Interval                                 | 0 - 120 [step 0,5] [def 24]<br>Uren                                                                                                    |
| spoeling                                              | Stromingstijd                            | 0 - 255 [step 1] [def 10]<br>seconden                                                                                                    |
|                                                       | Actief voor set                          | A, B: NEE / JA [def A,B]                                                                                                    |
| Niveau armatuur > Hygiëne >                           | Interval                                 | 0 - 120 [step 0,5] [def 0] Uren                                                                                                    |
| vaste nyglenische spoeling                            | Stromingstijd                            | 0 - 255 [step 1] [def 10]<br>seconden                                                                                                    |

| Menu                                                    | Parameter                                                        | Instelbereik                                               |
|---------------------------------------------------------|------------------------------------------------------------------|------------------------------------------------------------|
|                                                         | Power-on spoeling                                                | NEE / JA [def JA]                                          |
| Niveau armatuur > Hygiëne ><br>Power-on spoeling        | Stromingstijd                                                    | 0 - 255 [step 1] [def 5]<br>seconden                       |
|                                                         | Activeringsvertraging                                            | 0 - 255 [step 1] [def 0]<br>seconden                       |
|                                                         | Snel opwarmen                                                    | NEE / JA [def NEE]                                         |
| -                                                       | Inwerktijd > Tijdgestuurd                                        | 0,5 - 20,0 [step 0,5] [def 3,5]<br>minuten                 |
| -                                                       | Afkoelen                                                         | NEE / JA [def JA]                                          |
| Niveau armatuur > Hygiëne ><br>Thermische desinfectie   | Afkoelen > Tijdgestuurd                                          | 0,5 - 20,0 [step 0,5] [def 2,0]<br>minuten                 |
| _                                                       | Afkoelen > Temperatuur-<br>gestuurd                              | 30 - 45 [step 1] [def 45] °C                               |
| -                                                       | Waterbesparingsfunctie ><br>Ventiel sluit bij                    | 62 - 80 [step 1] [def 72] °C                               |
|                                                         | Gelijktijdigheidson-<br>derdrukking in de groep                  | NEE / JA [def NEE]                                         |
| Niveau armatuur > Vrijgave ><br>Piekbelastingsprogramma | Spoelvertraging                                                  | 0,0 - 25,5 [step 0,5] [def 0,0]<br>seconden                |
| 51 5                                                    | Automatische reductie<br>stromingstijd binnen eiland-<br>netwerk | NEE / JA [def NEE]                                         |
| Niveau armatuur > Vrijgave >                            | Reinigingsuitschakeling                                          | 0 - 255 [step 1] [def 1]<br>minuten                        |
| Reinigingsuitschakeling                                 | Activering door sensor                                           | Lijst [def geen]                                           |
|                                                         | Vrijgavemodus                                                    | Master, A, B [def NEE]                                     |
|                                                         | Afgifte-eenheid – Tijd                                           | 0 - 511 [step 1] [def 180]<br>seconden                     |
| Niveau armatuur > Vrijgave >                            | Afgifte-eenheid – Volume                                         | 0 - 500 [step 1] [def 20] Liter                            |
| Aquapay                                                 | Betaaltijd                                                       | NEE / JA [def NEE]<br>0 - 30 [step 1] [def 10]<br>seconden |
| -                                                       | Vervaltijd                                                       | NEE / JA [def NEE]<br>0 - 30 [step 1] [def 5] minuten      |

# 57. Verhelpen van storingen

| Storing                                      | Oorzaak                                                                                                    | Verhelpen                                         |
|----------------------------------------------|----------------------------------------------------------------------------------------------------|---------------------------------------------------|
| ECC-functie-controller en                    | <ul> <li>Verbindingskabel niet CAT5 of hoger</li> </ul>                                                       | → Kabel vervangen                                 |
| armaturen worden niet<br>weergegeven         | <ul> <li>Verbindingskabel bij directe verbinding</li> <li>PC-ECC geen cross-over-kabel</li> </ul>             | → Kabel vervangen                                 |
|                                              | <ul> <li>Netzwerkadapter gedeactiveerd</li> </ul>                                                             | → Activeren                                       |
|                                              | <ul> <li>Beveiligingssoftware (antiviruspro-<br/>gramma) verhindert communicatie</li> </ul>                   | → Controleren, zo nodig<br>instellen en verzenden |
| ECC-functie-controller<br>wordt weergegeven, | <ul> <li>Systeemleiding niet correct op ECC-<br/>functie-controller aangesloten</li> </ul>                    | → Controleren                                     |
| armaturen worden op<br>armatuurniveau niet   | <ul> <li>Afsluitweerstanden ontbreken</li> </ul>                                                              | → Controleren                                     |
| weergegeven                                  | <ul> <li>Elektro-T-verdeler niet correct<br/>aangesloten of schroefkoppelingen niet<br/>aangehaald</li> </ul> | → Controleren                                     |

Als een storing niet kan worden verholpen of in de storingentabel niet is genoemd, neem dan contact op met onze klantenservice!

PR Kitchen and Water Systems Pty Ltd Dandenong South VIC 3175 Phone +61 3 9700 9100

Austria KWC Austria GmbH 6971 Hard, Austria Phone +43 5574 6735 0

Belgium, Netherlands & Luxembourg

KWC Aquarotter GmbH 9320 Aalst; Belgium Phone +31 (0) 492 728 224

### **Czech Republic**

KWC Aquarotter GmbH 14974 Ludwigsfelde, Germany Phone +49 3378 818 309

### France

KWC Austria GmbH 6971 Hard, Austria Phone +33 800 909 216

### Germany

KWC Aquarotter GmbH 14974 Ludwigsfelde Phone +49 3378 818 0 **Italy** KWC Austria GmbH 6971 Hard, Austria Numero Verde +39 800 789 233

**Middle East** KWC ME LLC Ras Al Khaimah, United Arab Emirates Phone +971 7 2034 700

### Poland

KWC Aquarotter GmbH 14974 Ludwigsfelde, Germany Phone +48 58 35 19 700

### Spain

KWC Austria GmbH 6971 Hard, Austria Phone +43 5574 6735 211

### Switzerland & Liechtenstein

KWC Group AG 5726 Unterkulm, Switzerland Phone +41 62 768 69 00

### Turkey

KWC ME LLC Ras Al Khaimah, United Arab Emirates Phone +971 7 2034 700

### United Kingdom

KWC DVS Ltd - Northern Office Barlborough S43 4PZ Phone +44 1246 450 255

KWC DVS Ltd - Southern Office Paignton TQ4 7TW Phone +44 1803 529 021

### EAST EUROPE

Bosnia Herzegovina Bulgaria | Croatia Hungary | Latvia Lithuania | Romania Russia | Serbia | Slovakia Slovenia | Ukraine

KWC Aquarotter GmbH 14974 Ludwigsfelde, Germany Phone +49 3378 818 261

### SCANDINAVIA & ESTONIA

Finland | Sweden | Norway Denmark | Estonia

KWC Nordics Oy 76850 Naarajärvi, Finland Phone +358 15 34 111

OTHER COUNTRIES KWC Austria GmbH 6971 Hard, Austria Phone +43 5574 6735 0